PLANEX COMMUNICATIONS INC.

# 4ポートブロードバンドルータ BRL-04AX

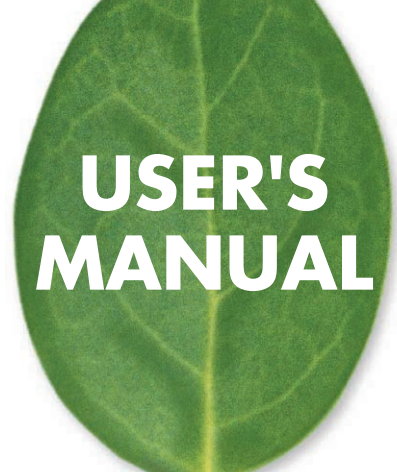

# 使用前に必ずお読みください

本書の目的

本製品をお買い上げいただき誠にありがとうございます。本書は、本製品を正しくお使 いいただくための手引きです。必要なときにいつでもご覧いただくために、大切に保管 していただきますようお願いいたします。

ご注意

- 本製品の故障・誤作動・不具合・通信不良、停電・落雷などの外的要因、第3者による妨害行為などの要因によって、通信機会を逃したために生じた損害などの純粋経済損失につきましては、当社は一切その責任を負いかねます。
- ・通信内容や保持情報の漏洩、改竄、破壊などによる経済的・精神的損害につきましては、当社は一切その責任を負いかねます。
- 本製品は、一般家庭や小規模事業所におけるブロードパンド環境下での利用を前提にしています。物理的・論理的に規模の大きなネットワークや、一般的ではない環境または目的で本製品を使用した場合、正常に動作しない可能性があります。
- 本製品バッケージ等に記載されている性能値(スルーブット)は、当社試験環境下での参考測定値であり、お客様環境下での性能を保証するものではありません。また、バージョンアップ等により予告無く性能が上下することがあります。
- ハードウェア、ソフトウェア、外観に関しては、将来予告なく変更されることがあります。
- 本製品内部のソフトウェア(ファームウェア)更新ファイル公開を通じた修正や機能 追加は、お客様サービスの一環として随時提供しているものです。内容や提供時期に 関しての保証は一切ありません。
- 一般的に、インターネットなどの公衆網の利用に際しては、通信事業者との契約が必要になります。
- 通信事業者によっては公衆網に接続可能な端末台数を制限、あるいは台数に応じた料金
   を設定している場合があります。通信事業者との契約内容をご確認ください。
- 輸送費、設定、調整、設置工事などは、お客様負担となります。
- ・本製品は日本国内仕様であるため、別途定める保証規定は日本国内でのみ有効です。

著作権等

- 本書に関する著作権は、ブラネックスコミュニケーションズ株式会社へ独占的に帰属 します。ブラネックスコミュニケーションズ株式会社が事前に承諾している場合を除き、 形態及び手段を問わず、本書の記載内容の一部、または全部を転載または複製すること を禁じます。
- 本書の作成にあたっては細心の注意を払っておりますが、本書の記述に誤りや欠落があった 場合もプラネックスコミュニケーションズ株式会社はいかなる責任も負わないものと します。
- 本書の記述に関する、不明な点や誤りなどお気づきの点がございましたら、弊社までご 連絡ください。
- ・本書および記載内容は、将来予告なく変更されることがあります。

マニュアル内の表記について

本マニュアル内では製品の名称を本製品と表記します。区別が必要な場合は製品型番で表記します。 記載の会社名および製品名は各社の商標または登録商標です。

User's Manual Version 1.1 No.PMN-04-03-16-BRL-04AX

## 本製品を安全にお使いいただくために

## <u>∧</u>警告

本製品をご利用の際は、以下の注意点を必ずお守りくだ さい。これらの事項が守られない場合、感電、火災、故障 などにより使用者の重傷または死亡につながるおそれが あります。

■ 設置及び保管に関して

- 動作環境範囲外で本製品をご利用にならないでください。
   範囲外の温度や湿度の環境でご利用になることで、感電、火災などの発生、または製品の誤作動、故障などの原因となる恐れがあります。
- ・直射日光の当たる場所や暖房器具の近くで本製品をご利用にならないでください。

本製品が加熱することで、感電、火災などの発生、または製品の誤作動、故障な どの原因となる恐れがあります。

- ・温度変化の激しい場所で本製品をご利用にならないでください。 動作範囲内の温度であっても温度変化が激しい場所でご利用することで、結露 などが原因で感電、火災などの発生、または製品の誤作動、故障などの原因と なる恐れがあります。
- ・本製品の近くに液体が入った容器を置かないでください。 本製品に液体がこぼれることで、感電、火災などの発生、または製品の誤作動、 故障などの原因となる恐れがあります。
- ・コンピュータの取り付け口に異物などが混入しているときは取り除いてください。

コンピュータの取り付け口に異物が混入した状態で本製品を取り付けることで、 感電、火災などの発生、または製品の誤作動、故障などの原因となる恐れがあり ます。

・本製品を分解、改造しないでください。

本製品を分解または改造することで、感電、火災などの発生、または製品の誤作 動、故障などの原因となる恐れがあります。また改造は法律で禁止されています。 ■ 取り扱いに関して

- ・高温に注意してください。 本製品の使用中は高温になっている恐れがあります。不用意に触ると火傷の恐れがあります。
- ・湿気やほこりの多いところに保管しないでください。
   湿気やほこりの多いところに保管することで、感電、火災などの発生、または製品の誤作動、故障などの原因となる恐れがあります。
- ・本製品を重ねて設置しないでください。 本製品を重ねて設置することで製品が加熱し、感電、火災などの発生、または 本製品の誤作動、故障などの原因となる恐れがあります。
- ・振動の多い場所や不安定な場所で本製品をご利用にならないでください。 振動の多い場所や不安定な場所で本製品をご利用になることで、本製品の落 下、誤作動、故障などの原因となる恐れがあります。
- ・静電気に注意してください。 本製品は精密機器です。静電気の影響によって、製品の誤作動、故障などの原因となる恐れがあります。本製品を取り付ける際は、コネクタや取り付け部分を触れないなどの注意をしてください。
- ・落下や衝撃に注意してください。 本製品に落下や衝撃を与えることで、感電、火災などの発生、または製品の誤 作動、故障などの原因となる恐れがあります。

■ その他

- ・本製品は日本国内でご利用ください。 本製品は日本の国内法のもとで利用可能な製品です。海外での利用はできません。また、本製品ご利用の際は各地域の法令や政令などによって利用の禁止や制限がなされていないかご確認してください。
- ・ご利用のコンピュータのデータのバックアップを取得してください。 本製品のご利用にかかわらず、コンピュータのデータのバックアップを定期的に取得してください。万一不測の事態が発生し不用意なデータの消失や復旧が不可能な状態に陥ったとき回避策になります。なお、本製品のご利用に際しデータ消失などの障害が発生しても、弊社では保証いたしかねることをあらかじめご了承ください。

# 目次

| 本製品を安全にお使いいただくために ・・・・・・・・・・・2                |
|-----------------------------------------------|
| 第1章 はじめに ・・・・・・・・・・・・・・・・・・・・・・・6             |
| 1-1.概要 · · · · · · · · · · · · · · · · · · ·  |
| 1-2.特長・・・・・・8                                 |
| 1-3.梱包内容の確認・・・・・・・・・・・・・・・・・・・・・・・・・・・・・・・・12 |
| 1-4.各部の名称・・・・・・・・・・・・・・・・・・・・・・・・・・・・・・・・13   |
| 1-5.対応機器・・・・・・・・・・・・・・・・・・・・・・・・・・・・・・・・・・・・  |
| 1-6.設定の初期化・・・・・17                             |
| 第2章ハードウェアの接続 ・・・・・・・・・・・・・・・19                |
| 2-1.設置場所について 19                               |
| 2-2.設置・・・・・20                                 |
| 2-3.WAN側ポートにADSL/ケーブルモデムを接続する ・・・・・・21        |
| 2-4.LAN側ポートへのコンピュータの接続・・・・・・・・・・・・・・22        |
| 2-5.電源の接続・・・・・・・・・・・・・・・・・・・・・・・・・・・・・・・・23   |
| 2-6.接続の確認・・・・・・24                             |
| 第3章コンピュータの設定 ・・・・・・・・・・・・・・・25                |
| 第4章インターネット接続設定 ・・・・・・・・・・・・・・43               |
| 4-1.インターネット接続方法の確認・・・・・・・・・・・・・・・・・・・43       |
| 4-2.DHCP接続の設定・・・・・・・・・・・・・・・・・・・・・・・・・・・45    |
| 4-3.PPPoE接続の設定 ·····51                        |
| 4-4.固定IP接続の設定 58                              |
| 第5章 具体的な運用例 ・・・・・・・・・・・・・・・・・・・・64            |
| 5-1.サーバを公開したい・・・・・・・・・・・・・・・・・・・・・・・・・・・・・64  |
| 5-2.ネットワークゲームをプレイしたい・・・・・・・・・・・・・・・67         |
| 5-3.コンピュータを直接接続した時と同じ状態にしたい(DMZ)70            |
| 5-4.インターネットへの通信を制限したい・・・・・・・・・・73             |
| 第6章 詳細設定 ・・・・・・・・・・・・・・・・・・・・・77              |
| 6-1.設定画面を開く・・・・・・.77                          |
| 6-2.接続アカウント設定・・・・・・・・・・・・・・・・・・・・・・・・・・・・・・・  |
| 6-3.LAN側ネットワーク設定・・・・・・・・・・・・・・・・・88           |

|      | 6-4.管理設定                                               | 93     |
|------|--------------------------------------------------------|--------|
|      | 6-5.DMZ設定 ······                                       |        |
|      | 6-6.パケットフィルタ設定                                         | 100    |
|      | 6-7.スタティックルーティング設定                                     | 105    |
|      | 6-8.ダイナミックDNS設定                                        |        |
|      | 6-9.URLフィルタ設定                                          |        |
|      | 6-10.接続ステータス                                           |        |
|      | 6-11.セッションリスト                                          |        |
|      | 6-12.ユーザリスト                                            |        |
|      | 6-13.初期化 · · · · · · · · · · · · · · · · · · ·         |        |
|      | 6-14.設定の保存                                             |        |
|      | 6-15.アップデート                                            |        |
| 付録A  | ネットワークQ&A ・・・・・・・・・・・・・・・・・・・・・・・・・・・・・・・・・・・・         | •••121 |
|      | 1.ブロードバンドルータの色々な「?」について ・・・・・・・                        |        |
|      | 2.設定画面にアクセスできない・・・・・・・・・・・・・・・・・・・・・・・・・・・・・・・・・・・・    |        |
|      | 3.インターネットにアクセスできない・・・・・・・・・・・・・・・・・・・・・・・・・・・・・・・・・・・・ |        |
|      | 4.その他よくあるお問い合わせについて ・・・・・・・・・・・                        |        |
| 付録B  | 仕様 ・・・・・・・・・・・・・・・・・・・・・・                              | •••143 |
| ユーザ・ | -登録について ・・・・・・・・・・・・・・・・・・・・・・・・・・・・・・・・・・・・           | •••144 |
| 弊社への | のお問い合わせ ・・・・・・・・・・・・・・・・・・・・・・・・・・・・・・・・・・・・           | •••145 |
| 質問表  |                                                        | •••147 |

# 1.はじめに

#### 1-1 概要

本製品は、ADSL およびCATV(ケーブルTV)接続を使ったイン ターネット接続に対応したプロードバンドルータです。

NAT/IP マスカレード (NAPT)機能によって、1つのIPアドレス を複数のコンピュータで共有し、同時にインターネットにアクセ スできます。また、NAPT変換が行われることでインターネット からの直接参照を原則禁止でき、セキュリティの高いネット利用 がおこなえます。

本製品はWEB ブラウザによって、インターネット接続設定など が簡単にセットアップできます。

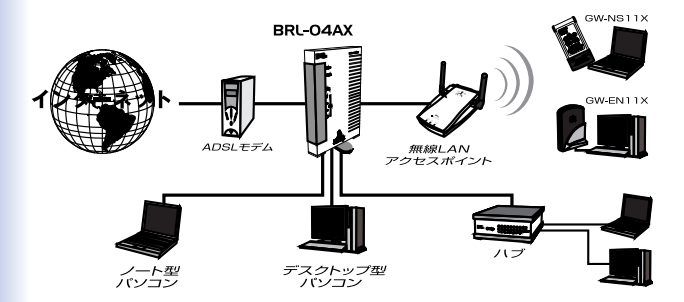

図1-1 BROAD LANNER接続図

注意

プロバイダによっては本製品のようなルータの使用や複数のコンピュ ータからのアクセスを制限している場合もあります。プロバイダとの契 約内容についてご確認ください。

### 1-2 特長

MIPS16bitチップ採用により低コストで高速スループットを実現

WAN側に100BASE-TX/10BASE-T自動認識、Auto MDI/MDI-X に対応したRJ-45 STPポートx1装備

LAN側に100BASE-TX/10BASE-T自動認識、Auto MDI/MDI-X に対応した4ポートスイッチングハブを内蔵しているので、ケー ブルの結線方向(ストレート・クロス)がどちらでもご利用でき ます。

NAPT機能で1つのIPアドレスを複数PCで同時ブロードバンド 利用が可能

FTTH、ADSL、CATV接続などの各種インターネット回線に対応

DHCPクライアント機能

IPアドレスの自動割り当て(DHCP)に対応しているプロバイダ に対応しています。(各種CATVやYahoo!BBなど) プロードバンド接続に必要なIP設定が自動的に行われますので設 定も最小限で済みます。

8

PPPoEクライアント機能

PPPoEプロトコルを採用しているプロバイダにも対応していま す。(フレッツ・ADSLやBフレッツなど)

これまで接続ツールを使って個別にネット接続していた処理を本 製品がまとめて担当するので接続しているPCは接続管理を気に することなく複数台同時にネット利用ができます。

WAN 側MAC アドレス 変換 機能

予めインターネット接続するコンピュータのMACアドレスを登録するタイプの契約をされている場合に登録アドレスを本製品に セットすることで契約内容の変更をしなくてもすぐネット利用が できます。

DHCPサーバ機能 (DNS Proxy含む)

本製品に接続するパソコンに対するIP設定(IPアドレス割り当て など)を自動化し、面倒な作業をすることなくネットワークとの 通信を行えるようになります。

サーバ公開、ネットワークゲーム対応(ローカルサーバ・バー チャルコンピュータ)

インターネットサーバの公開やNAT経由では使えない多くのアプ リケーション/サービス (ゲームなど)を利用することができま す。

9

簡易ファイアウォール機能

NAPT機能によってインターネットからの攻撃を防御し、クライ アントに安全なネットワークを提供します。

フィルタ機能

LAN側クライアントの不要なインターネットアクセスを制限でき ます

Windows Messenger 対応(UPnP機能)

Universal Plug and Play Internet Gateway Device v1.0に準拠し、 Windows MessengerなどのUPnP対応アプリケーションを簡単に 利用することができます。

ダイナミックDNSサービス対応 本製品はダイナミックDNSサービス(DynDNS.org)に対応し、 IPアドレス更新を自動的におこなえます。

通信状態の把握

本製品の状態は、WWWブラウザ設定画面で把握することができます。

機能追加/修正(ファームウェア更新)

弊社ホームページにて公開されるファイルに更新することで、本 製品の機能を決定付ける内部ソフトウェア(ファームウェア)を 更新することができます。

初心者にもわかりやすい簡単設定

(WWWブラウザ設定)

本製品の設定はすべてWWWブラウザを使ったホームページ形式 の設定画面上で行えます。

#### 1-3 梱包内容の確認

パッケージから注意して内容物を取り出し、以下の付属品が含ま れていることを確認してください。

BRL-04AX本体

AC電源アダプタ UTPストレートLANケーブル(1m)1本 ユーザーズマニュアルCD-ROM 安全に関する説明書 スタートアップガイド 保証書 ショートコード

付属品が足りない場合、または破損などがある場合は、お手数ですが販 売店または弊社テクニカルサポートまでご連絡下さい。

### 1-4.各部の名称

本体側面

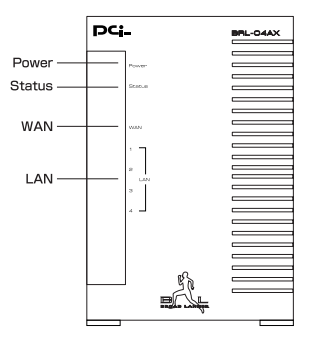

図1-2 BRL-04AX本体側面

LED

「Power」(緑)

本製品に電源が供給されているときに点灯します。

「Status」(赤)

点滅・・・本製品起動時、設定の初期化中に点滅します。

「WAN」(緑)

点灯・・・WANポートがリンクしている状態です。

点滅・・・WANポートが通信している状態です。

「LAN」(緑) 点灯・・・LANポートがリンクしている状態です。 点滅・・・LANポートが通信している状態です。 本体背面

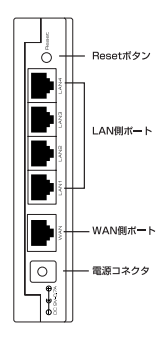

図1-3 BRL-04AX本体背面

「Resetボタン」

本製品を再起動するときや、本製品の設定を工場出荷時の状態に 戻すときに使います。

「LAN側ポート」

本製品にコンピュータを直接接続するためのRJ-45 STPポートで す。

「WAN側ポート」

本製品をADSLまたはケーブルモデムと接続するためのRJ-45 STPポートです。

「電源コネクタ」 付属のACアダプタを接続するための電源コネクタです。

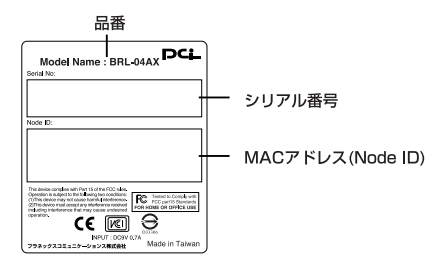

図1-4 BRL-04AX本体裏面

「品番」

本製品の製品型番です。

「シリアル番号」

本製品のシリアルナンバーです。製品外箱に記載されているもの と同じ番号です。ユーザ登録時に必要となります。また、製品故 障時などにサポートを受けるときにも必要になります。

「MACアドレス(Node ID)」

本製品のWAN/LANポートのMACアドレス(物理アドレス)です。 プロバイダによってはADSL/ケーブルモデムに接続する機器の MACアドレスの申請が必要なことがあります。そのときはこの MACアドレスをプロバイダに申請してください。

## 1-5 対応機器

コンピュータ機器

本製品は、以下のいずれかのコンピュータに対応しています。

Windows 98/98SE/Me、Windows 2000、Windows XPを搭載し、 LAN(RJ-45)ポートを装備したコンピュータ

TCP/IPが利用できるOS(Mac OS、各種UNIXなど)を搭載し、 LAN(RJ-45)ポートを装備したコンピュータ

ネットワーク機器

本製品では、以下のネットワーク機器が必要となります。

ッイストペアケーブル(本製品に接続するコンピュータの台数 分)

ADSL/ケーブルモデム

本製品は、以下のADSL/ケーブルモデムに対応しています。

RJ-45 (LAN) ポートを装備した外付ADSLモデム

RJ-45(LAN)ポートを装備した外付ケーブルモデム

## 1-6.設定の初期化

簡単な使用方法

IPアドレスやパスワードを忘れてしまったときや、間違った設定 をしてしまい設定画面にアクセスできなくなったときなどに設定 の初期化が必要になることがあります。 本製品の設定の初期化は、以下の手順で行ってください。

1.本製品に電源を投入します。Status LEDの点滅が終了し正常に 起動したことを確認します。

2.本製品背面にある「Reset」ボタンをとがったペンなどで押します。

3.「Reset」ボタンを4秒間押し続けるとStatus LEDが点滅します ので「Reset」ボタンを離します。

4.設定情報が工場出荷時の状態に戻り、起動します。

5.Status LEDの点滅が終了し、消灯したら作業は終了です。

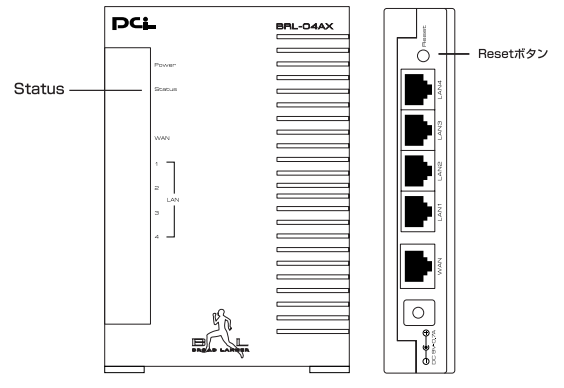

図1-5 ResetボタンとStatus LED

注意

設定の初期化を行うと、LAN側/WAN側ポートの設定や、フィルタ設 定等すべての設定が初期化されます。初期化を実行する前に、本当に初 期化を行っても問題がないかを確認してください。 また予期せぬエラーを避けるために本製品に接続しているケープルを予

めポートから外しておくことを推奨します。

# 2.ハードウェアの接続

本章では、本製品とADSL/ケーブルモデム等、コンピュータとの 接続手順について説明します。

#### 2-1. 設置場所について

本製品を設置する際には必ず以下の点をお守りくださいますよう お願いします。

湿気の多い場所に設置しない。

チリやほこりの多い場所には設置しない。

直射日光のあたる場所や温度の高い場所には設置しない。

内部に熱がこもる原因となりますので、周囲にはなるべく空間 を空ける。

#### 注意

通風口にほこりなどがたまると内部に熱がこもる原因となります。定 期的に点検を行い、ほこりがたまっているようでしたら掃除機等でほこ りを取り除くようにしてください。

### 2-2.設置

本製品は、デスクトップ上などの平らな場所に設置して使ってく ださい。

図のように本体の平らな面が下になるように設置して下さい。 また、本製品は縦置きにも対応しています。縦置きにするときは 本体側面の縦置き用の足を90度回転させてから、平らな場所に縦 置きしてください。

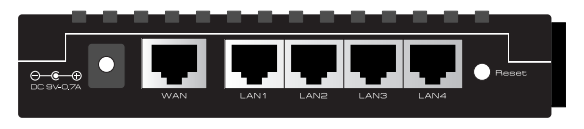

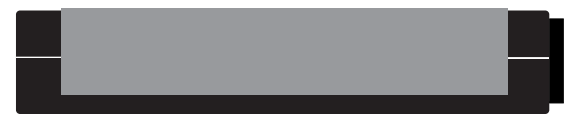

図2-1 本体横置き

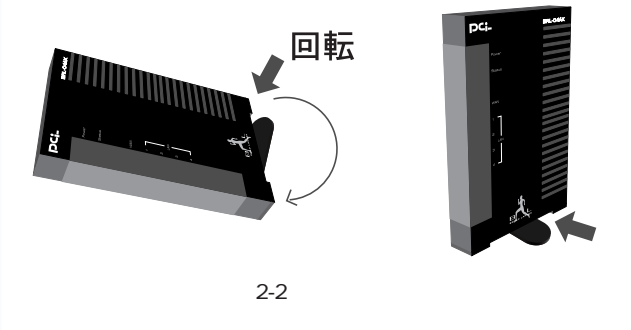

2-3.WAN側ポートにADSL/ケーブルモデムを接 続する

1.ADSL/ケーブルモデムの電源を切ってください。電源スイッチ がないタイプはコンセントからACアダプタを引き抜いてくださ い。

2.本製品付属のツイストペアケーブルで、本製品背面のWAN側 ポートとADSL/ケーブルモデムのRJ-45ポートを接続します。 \*RJ-45ポート モデムによっては「LAN」「Ethernet」などと表 記されていることもあります。

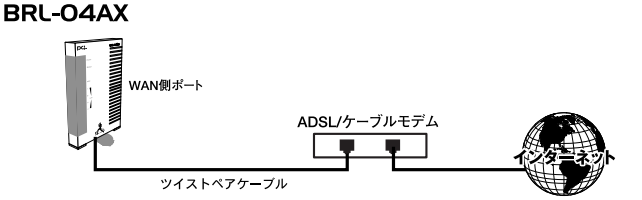

#### 図2-3 ADSL/ケーブルモデムとの接続

#### 注意

本製品のWANポートは結線のタイプを自動認識するAutoMDI/MDI X に対応しています。ADSL/ケーブルモデムを接続するツイストペアケー ブルはストレートタイプ、クロスタイプのどちらでも使用できます。 2-4 LAN側ポートへのコンピュータの接続

1.ツイストペアケーブルの一端を本製品のLAN 側ボートに接続します。本製品のLAN 側ボートは結線のタイプを自動認識するAuto MDI/MDI X に対応しています。コンピュータを接続するツイス トペアケーブルはストレートタイプ、クロスオーバタイプのどち らでも使用できます。

2.ツイストペアケーブルのもう一端をコンピュータのRJ-45 ポー トに接続します。

このとき、ケーブルのコネクタがポートの奥までしっかりささっ ているか確認してください。

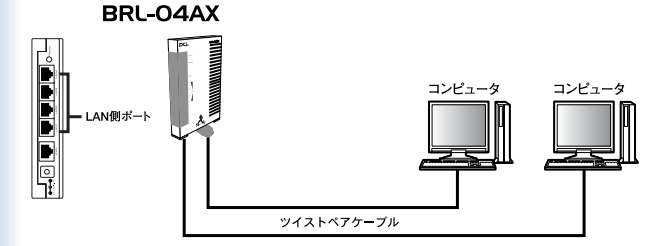

図2-4 コンピュータとの接続

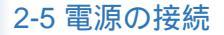

1.ADSL/ケーブルモデムの電源を入れます。

2.付属のACアダプタを本製品の電源コネクタに接続します。

3.ACアダプタをAC100Vコンセントに接続します。

4.コンピュータの電源を入れてください。

5.次項の接続の確認に進んでください。

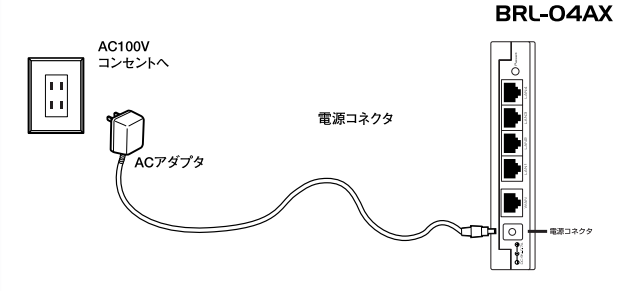

図2-5 電源の接続

注意

ACアダプタは必ず付属のものを使用してください。付属以外のACア ダプタの使用は、製品の故障、誤動作等の原因となります。付属以外の ACアダプタを使用した場合の故障は保証の範囲外となります。

### 2-6 接続の確認

これまでの接続を行い本製品の電源を入れると本製品の POWER、WAN、LANの各LED が点灯します。これらのLEDが 点灯しないときは以下の点についてお確かめください。

POWER LED

・本製品付属のACアダプタを使っていますか?

・ACアダプタが本製品背面の電源コネクタにしっかりと接続されていますか?

・ACアダプタはAC100Vコンセントにしっかりと接続されていま すか?

WAN LED

・ツイストペアケーブルの両端はそれぞれ、本製品背面のWAN 側ポートおよびADSL/ケーブルモデムのRJ-45ポートにしっかり と接続されていますか?

・ADSL/ケーブルモデムの電源は入っていますか?

・使用しているツイストペアケーブルのタイプは間違っていませんか?

LAN LED

・ツイストペアケーブルの両端はそれぞれ、本製品背面のLAN側
 ポートおよびコンピュータのRJ-45ポートにしっかりと接続されていますか?

・コンピュータの電源は入っていますか?

# 3.コンピュータの設定

この章では本製品を使ったインターネットへのアクセスとWEB ブ ラウザから設定するために必要なコンピュータの設定手順について 説明します。コンピュータの設定を開始する前に、第2章「ハード ウェアの接続」を参照して本製品とADSL/ケーブルモデム、コンピ ュータの接続を完了させておいてください。

## 3-1 コンピュータの設定

ご利用のOS に応じて次のページをご覧ください。 WindowsXP ProfessionalおよびHomeEdition の場合 ネットワーク設定(windowsXP)へ Windows 2000 の場合 ネットワーク設定(Windows 2000)へ Windows 98 (SecondEdition 含む)/Me の場合 ネットワーク設定(Windows 98/Me)へ Macintosh (Mac OS9)の場合 ネットワーク設定(Mac OS9)へ Macintosh (Mac OS X)の場合 ネットワーク設定(Mac OS X)へ

#### メモ

作業を始める前にコンピュータにLAN アダプタが装着され、正常に認 識されていることを確かめてください。LAN アダプタが装着されていな いときは、LAN アダプタの追加導入を行ってください。

弊社ではPCI バス接続型のLAN アダプタ「FW-110TX-PK」をはじめ、 ノートバソ コンなどに便利なPC カードタイプの「FNW-3700-TX」などいろいろな形態のLAN アダプタを取り扱っています。 詳しくは、弊社WEB サイト(http://www.planex.co.jp/)をご参照ください。 ネットワーク設定(Windows XP)

1.「スタート」ボタンから「接続」内の「すべての接続の表示」 を選択します。

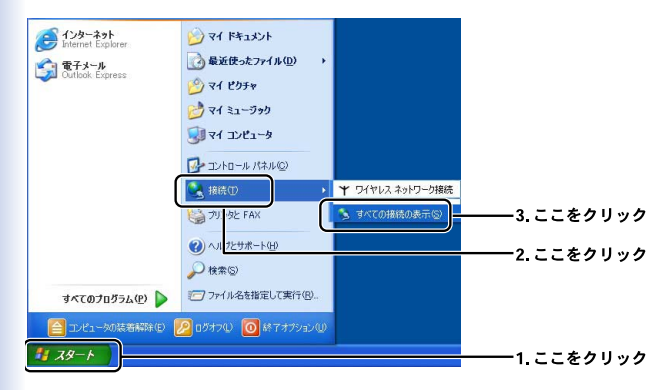

注意

Windows クラシックスタイルの場合は「スタート」から「設定」内の 「ネットワーク接続」を選択します。 2.「ローカルエリア接続のプロパティ」ウィンドウを開きます。

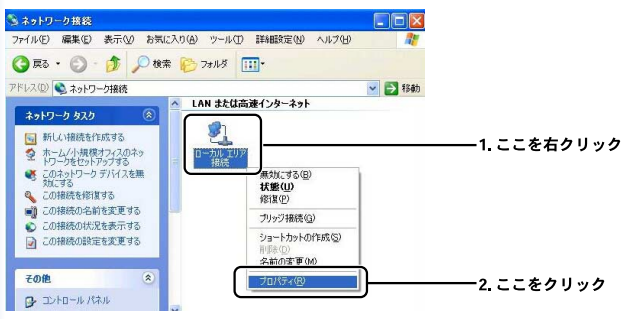

#### 注意

「ローカルエリア接続」アイコンが複数ある場合は本製品と接続して いる機器のアイコンを選択してください。

3.「インターネットプロトコル(TCP/IP)」を選択して設定画面 を開きます。

| 🛨 ローカル エリア接続のプロパティ 💽 🔀                                                                                                    |                  |
|----------------------------------------------------------------------------------------------------|------------------|
| 全般認証詳細設定                                                                                                    |                  |
| 接続の方法                                                                                                    |                  |
| Intel(R) PRO/100B PCI Adapter (TX)                                                                                                    |                  |
| 構成( <u>C</u> )                                                                                                    |                  |
| この時間にはハスの項目をに支用します。                                                                                                    | ────1.チェックが入っている |
| Ph      Microsoft ネットワーク用クライアント     Dh     Microsoft ネットワーク用フライアント                                                                                                    | ここで雑認            |
| <ul> <li>インターネット プロトコル (TCP/IP)</li> </ul>                                                                                                    | 2. ここをクリック       |
|                                                                                                    |                  |
|                                                                                                    | 3.ここをクリック        |
| 説明<br>伝送制御プロトコル/インターネットプロトコル。相互接続されたさまざまな                                                                                                    |                  |
| ネットワーク間の通信を提供する、既定のワイド エリア ネットワーク フロトコ<br>ルです。                                                                                                    |                  |
| □ 1支持時代で通知の合理域(こく) ぶったままデオスクルク                                                                                                    |                  |
| Districtor and the second state of the second state of the second |                  |
| OK (**)セル                                                                                                    |                  |

4.「全般」にある各項目を以下のように設定確認します。

| インターネット プロトコル (TCP/IP)のプロパティ 🔹 🛛 🔀                                                                    |              |
|----------------------------------------------------------------------------------------------------|--------------|
| 全般(代替の構成                                                                                              |              |
| ネットワークでこの機能がサポートされている場合は、 PE 設定を自動的に取得することがで<br>をます。サポートされていない場合は、ネットワーク管理者に運切な PE 設定を問い合わせ<br>てください。 |              |
| ● IP アドレスを自動的に取得する(Q)                                                                                 | ――1. ここにチェック |
| CIAU IF PT-VARIENDA                                                                                   |              |
| IP 7FLZQ:                                                                                             |              |
| サブネットマスク(山):                                                                                          |              |
| デフォルト ゲートウェイ ①:                                                                                       |              |
| <ul> <li>DNS サーバーのアドレスを自動的に取得する(B)</li> </ul>                                                         | 2. ここにチェック   |
| CIXO DNS T-M-OPPDAEIZDER                                                                              |              |
| 優先 DNS サーバー(P):                                                                                       |              |
| 代替 DNS サーバー( <u>A</u> ):                                                                              |              |
| ■詳細語党定100                                                                                             |              |
| OK                                                                                                    | 3.ここをクリック    |

5.設定を終了します。

「ローカルエリア接続のプロパティ」ウィンドウの「OK」をクリ ックします。

ネットワークの設定は終了です。

IPアドレスの確認方法 (Windows XP)

1.「スタート」から「接続」内の「すべての接続の表示」を選択 します。

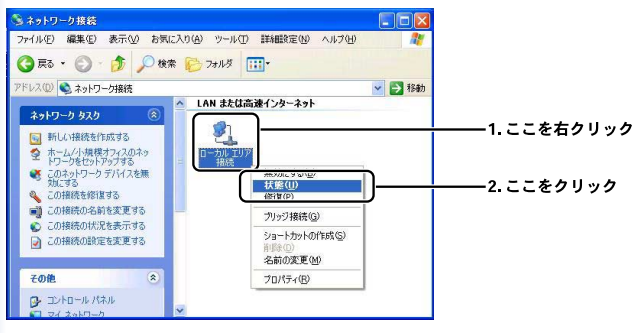

注意

Windows クラシックスタイルの場合は「スタート」から「設定」内の 「ネットワーク接続」を選択します。

2.「ローカルエルア接続の状態」が開きます。

| ▲ ローカル エリア接続<br>全般 | 0状態       | 2 🛛        | 1. ここをクリッ |
|--------------------|-----------|------------|-----------|
| 接続<br>(Pes.        |           | +#/#       |           |
| 1人思知               |           | 接版         |           |
| 速度:                |           | 100.0 Mbps |           |
| 動作状況               | 送信 —— 📝 - | - 受信       |           |
| パケット፡              | 15,205    | 20,874     |           |
| <u> </u>           | 無効にする(型)  |            |           |
|                    |           | 開じる(©)     |           |

3.「ローカルエリア接続の状態」の「サポート」タブを選択しま す。

IPアドレスなどアドレス情報を確認します。

| 🕹 ローカル エリア接続の状態       | ? 🛛           |                     |
|-----------------------|---------------|---------------------|
| 全般 サポート               |               |                     |
| インターネット プロトコル(TCP/IP) |               |                     |
| アドレスの種類               | DHCP による割り当て  |                     |
| IP アドレス:              | 192.168.1.4   | 「192.168.1.xxx」になって |
| サブネット マスク             | 255.255.255.0 | いることを確認します          |
| デフォルト ゲートウェイ:         | 192.168.1.1   |                     |
|                       |               | *工場出荷時設定の場合         |
| 修復(P)                 |               |                     |
|                       |               |                     |
|                       |               |                     |
|                       | 閉じる②          |                     |

接続先になる本製品の「LAN設定」にあわせた表示 になっていることを確認します。

4.「閉じる」をクリックしてIPアドレスの確認を終了します。

メモ

IPアドレスが0.0.0.0や169.254.\*\*\*、\*\*という様な表示になっている場合には、一旦コンピュータを再起動してみてください。

ネットワーク設定(Windows 2000)

1.「スタート」から「設定」内の「ネットワークとダイヤルアッ プ接続」を選びます。

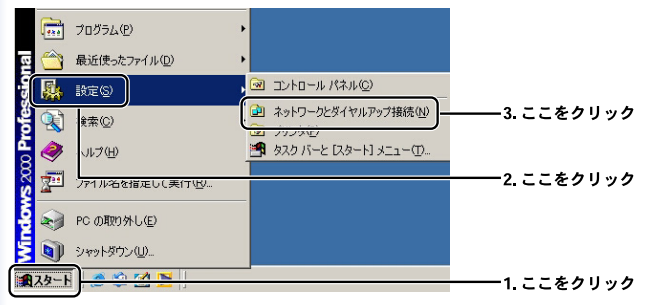

 2.「ローカルエリア接続」アイコンを右クリックし、表示される メニューから「プロパティ」を選びます。

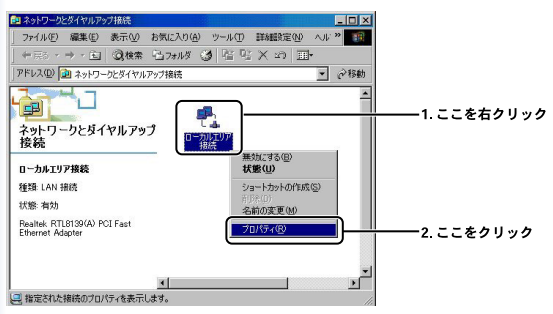

#### 注意

「ローカルエリア接続」アイコンが複数ある場合は本製品と接続して いる機器のアイコンを選択してください。 3.「ローカルエリア接続のプロパティ」に「インターネットプロ トコル(TCP/IP)」が表示されているか確認して「プロパティ」 を開きます。

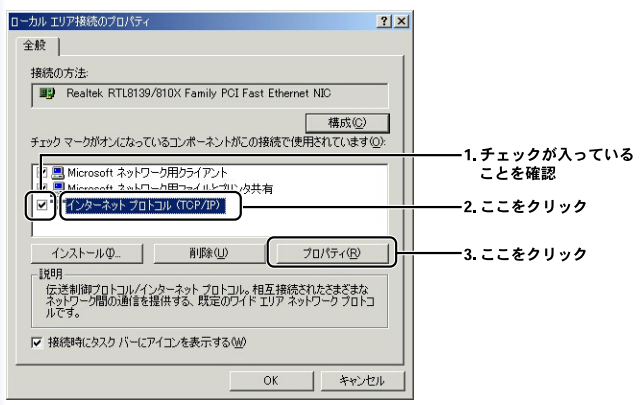

注意

「インターネットプロトコル(TCP/IP)」がない場合は、「F1」キーを 押してwindows標準ヘルプのキーワードから「TCP/IPをインストールす る」を検索して御参照ください。 4.「全般」内の各項目の設定を確認します。

| インターネット プロトコル (TOP/IP)のプロパティ                                                   | <u>? ×</u>                |              |
|--------------------------------------------------------------------------------|---------------------------|--------------|
| 全般                                                                             |                           |              |
| ネットワークでこの機能がサポートされている場合は、IP 設定を自動<br>きます。サポートされていない場合は、ネットワーク管理者に適切な<br>てください。 | 的に取得することがで<br>IP 設定を問い合わせ |              |
| <ul> <li>         ・         ・         ・</li></ul>                              |                           | ――1. ここにチェック |
| 〇 次の IF アトレスを取り込た                                                              |                           |              |
| IP アドレスの:                                                                      |                           |              |
| サブネット マスク(山):                                                                  |                           |              |
| デフォルト ゲートウェイ(型):                                                               |                           |              |
| ○ DNS サーバーのアドレスを自動的に取得する(B)                                                    |                           | ――2. ここにチェック |
| 〇 次切 UNS サーバーのアトレスを使う追ぶ                                                        |                           |              |
| 優先 DNS サーバー(P):                                                                |                           |              |
| (代替 DNS サーバー( <u>A</u> ):                                                      |                           |              |
|                                                                                | 詳細設定♡…                    |              |
|                                                                                |                           | ──3. ここをクリック |

5.「ローカルエリア接続のプロパティ」の画面に戻るのでこれを 閉じてください。ネットワークの設定を終了します。

IPアドレスの確認方法 (Windows 2000)

 「スタート」から「プログラム」内の「アクセサリ」より「コ マンドプロンプト」を選びます。

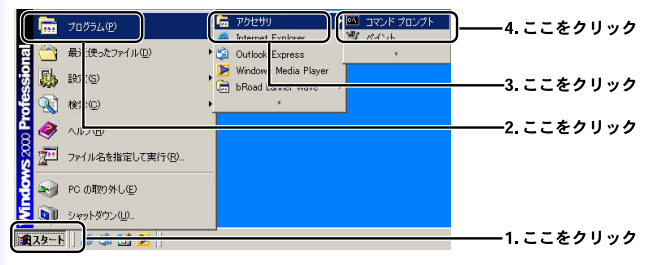

2.「コマンドプロンプト」画面内で「ipconfig」(半角英数字)と 入力して「Enter キー」を押します。表示されたアドレス情報を 確認します。

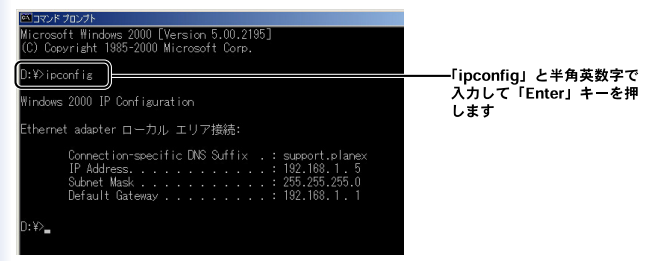

接続先になる本製品の「LAN設定」にあわせた表示になって いることを確認

例:「192.168.1.xxx」(「×××」は1以外の数字になります。) \*工場出荷時設定の場合

メモ

IPアドレスが0.0.0.0や169.254.\*\*\*.\*\*\*という様な表示になっている場合 には、「コマンドプロンプト」画面内で「ipconfig /release」(半角英数字) と入力して「Enter」キーを押します。

その後、「ipconfig /renew」(半角英数字)」と入力して2.のような表示が されるかどうか確かめてください。 ネットワーク設定 (Windows 98/Me)

1.「スタート」から「設定」内の「コントロールパネル」を選び ます。

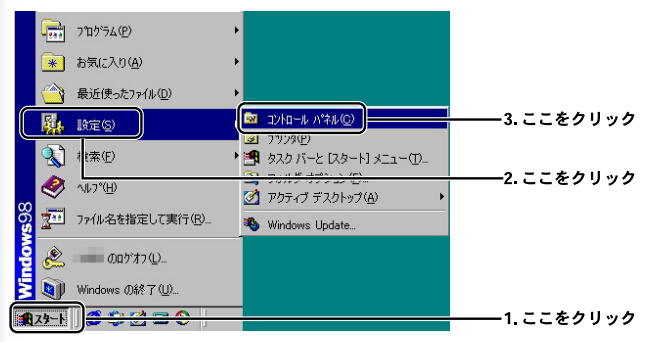

2.「コントロールパネル」一覧から「ネットワーク」を開きます。

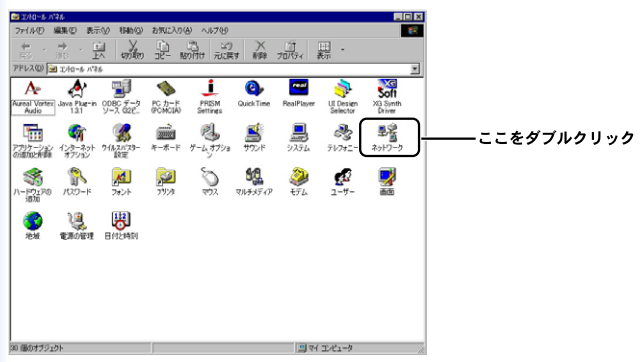
3.「現在のネットワーク構成」の欄に「TCP/IP」が表示されているか確かめてください。

| ネットワーク <b>? ×</b>                                                           |               |
|-----------------------------------------------------------------------------|---------------|
| ネットワークの設定 ユーザー情報 アクセス権の管理                                                   |               |
| 現在のネットワーク構成(N):                                                             |               |
| -<br>Microsoft ネットワーク クライアント                                                |               |
|                                                                             | ―――1. ここをクリック |
|                                                                             |               |
| <u>通加(A)</u> 削除( <u>R</u> )<br>7 <sup>1</sup> 0 <sup>1</sup> 77( <u>P</u> ) | ――2. ここをクリック  |
| 優先的にログオンする                                                                  |               |
| ファイルとフリンタの共有(F)                                                             |               |
| 説明<br>TCP/IP は、インターネットや WAN への接線に使用するブロトコルです。                               |               |
|                                                                             |               |
| ок <del>†</del> тури                                                        |               |

#### 注意

「TCP/IP」がない場合は「F1」キーを押してwindowsヘルプのキーワ ードから「ネットワークプロトコルをインストールする」を検索して御 参照ください。 4.「TCP/IP のプロパティ」内の各項目の確認をおこないます。

| TCP/IPのプロパティ ? ×                                                                                                    |           |
|----------------------------------------------------------------------------------------------------|-----------|
| バインド   詳細設定   NetBIOS   DNS 設定   ゲートウェイ   WINS 設 [ IP アドレス   ]                                                                | 1.ここをクリック |
| P アドレスは DHCP サーバーによって自動的にこのコンピュータに割約当てら<br>れます。ネットワーンが自動的に P アドレスを割り当てない場合は、ネットワ<br>ーン管理者がアドレスを割り当てます。この場合はアドレスを入つしていたさ<br>い。 |           |
| ○ 卸 アドレスを自動的に取得(型)                                                                                                    | 2.ここにチェック |
| <ul> <li>C IP アドレスを指定(S)</li> </ul>                                                                                           |           |
| ₽ ₽ %b,2@                                                                                                    |           |
| サブネットマスク(ビ)・                                                                                                    |           |
|                                                                                                    |           |
|                                                                                                    |           |
|                                                                                                    |           |
| OK キャンセル                                                                                                    |           |

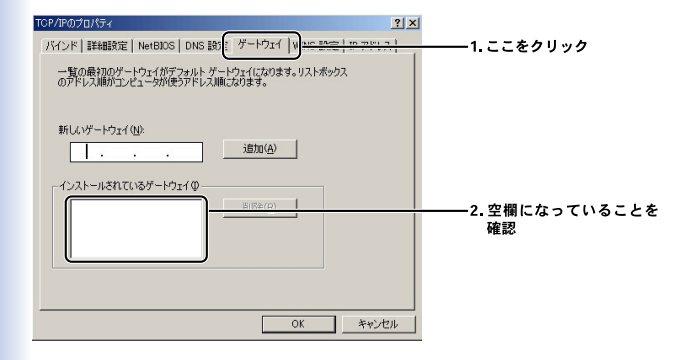

| TCP/PGグロ/5-7<br>アインド   新新設す   NotBIC   DNS 設定   ク<br>「のNS を使わないの」 | 1.ここをクリック<br>2.ここにチェック |
|-------------------------------------------------------------------|------------------------|
| ************************************                              |                        |
|                                                                   |                        |
| ドメイン サフィックスの検索順 通知(0)                                             |                        |
| 前膝後位的                                                             |                        |
|                                                                   | 3.ここをクリック              |

#### 5.設定を完了させてコンピュータを再起動します。

注意

自動的に再起動がかからない場合には手動で再起動をかけます。

ネットワーク設定 (Windows 98/Me)

1.「スタート」から「ファイル名を指定して実行」を選びます。

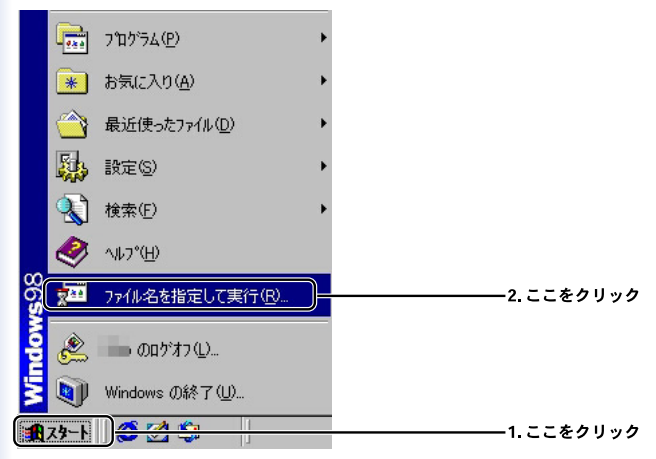

2.「名前」欄に「winipcfg」(半角英数字)と入力します。

| ファイル名を指定して実行                                  | <u>? × </u>                           |
|-----------------------------------------------|---------------------------------------|
| 実行するプログラム名、フォルダ名、ドキュメント名、<br>トリソース名を入力してください。 | またはインターネッ<br>コーニュー 1 「winipofo」 ト半色茶物 |
| OK ++>>±ル                                     |                                       |

3.「IP 設定」内でIP アドレスを確認します。

| Main Bar Angle Angle An |                        |                  |
|----------------------------------------------------------------------------------------------------|------------------------|------------------|
| - Ethernet アダプタ情報                                                                                                    |                        |                  |
| L I                                                                                                    | tel(R) PRO PCI Adapter | 1.本製品と接続している     |
| アダプタ アドレス                                                                                                    | 01-10-00-19-03-43      | LAN アダプタに切り替え    |
| IP アドレス 🗌                                                                                                    | 192.168.1.5            | ます               |
| サブネット マスク 🗌                                                                                                    | 255.255.255.0          |                  |
| デフォルト ゲートウェイ                                                                                                    | 192.168.1.1            |                  |
| ОК                                                                                                    | 解放(G) 書約               | 时典元 <u>(11</u> ) |
| すべて解放( <u>A</u> ) すべ                                                                                                    | (て書き換え(近) 詳細           |                  |
| 1                                                                                                    |                        |                  |

接続先になる本製品の「LAN設定」にあわせた表示になって いることを確認

例:「192.168.1.xxx」(「×××」は1以外の数字になります。) \*工場出荷時設定の場合

メモ

IPアドレスが0.0.00や169.254.\*\*\*.\*\*\*という様な表示になっている場合 には、「IP 設定」画面内で「すべて解放」ボタンを押してから「OK」ボ タンを押します。その状態から「すべて書き換え」ボタンをクリックし て、3.にあるような表示になるか確認してください。 ネットワーク設定(Mac OS9)

1.アップルメニューから「コントロールパネル」 「TCP/IP」を 順に選択します。

2.TCP/IPの設定ウィンドウが表示されますので、プルダウンメニューから以下を選択します。

|            | T                      | CP/IP |                    | E        |                  |
|------------|------------------------|-------|--------------------|----------|------------------|
| 10.00      | 趁由先: Ethernet          |       |                    | 1. Ether | net」を選択          |
| 84.4       | 設定方法: DHCP サーバを参照      | a :)  |                    | 2. TDHCF | <b>・</b> サーバ」を選択 |
| DHCP 2     | ライアント ID:              |       |                    |          |                  |
|            | IPアドレス: 192.168.1.5    |       |                    |          |                  |
| <b>#</b> 7 | ネットマスク: 255.255.255.0  |       |                    |          |                  |
| 14         | - タアドレス: 192.168.1.1   |       |                    |          |                  |
| ₹-47       | -バアドレス: 192.168. 1 . 1 | 19未1  | <sup>2</sup> X1>8: |          |                  |
| 0          |                        |       |                    |          |                  |

4.「TCP/IPの設定ウィンドウを閉じて、Macintoshを再起動します。

5.起動が完了したら再度「TCP/IPの設定ウィンドウ」を表示して IPアドレス「192.168.1.XXX」になっていることを確認します。 (XXXは1以外の数字になります)

ウインドウを閉じてネットワークの設定を終了します。

ネットワーク設定(Mac OS)

1.Dockにある [システム環境設定]を開きます。

2.「システム環境設定」の「ネットワーク」アイコンをクリック してネットワーク設定項目を開きます。

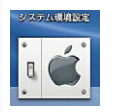

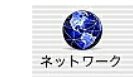

ダブルクリック

ダブルクリック

3.「ネットワーク設定」項目を以下の通り設定します。

| TCP/IP PPPoE Ap                              | pleTalk プロキシ                    |                |
|----------------------------------------------|---------------------------------|----------------|
| 設定 DHCP サーバを参照                               |                                 | 2.「DHCP サーバ」を選 |
| · · · · · · · · · · · · · · · · · · ·        | DNS サーバ (オブション)                 |                |
| IP アドレス: 192.168.1.3<br>(DHCP サーバから語り当てられます) | 192.168.1.1                     |                |
| サブネットマスク: 255.255.255.0                      |                                 |                |
| ルータ: 192.168.1.1                             | 検索ドメイン (オブション)                  |                |
| DHCP クライアント ID:                              | 1                               |                |
| (オプション)                                      |                                 |                |
| Ethernet アドレス: 00:30:65 #1 #4 85             | 例: apple.co.jp<br>earthlink.net |                |

4.再度、「TCP/IPの設定ウィンドウ」を表示してIPアドレス 「192.168.1.XXX」になっていることを確認します。(XXXは1以 外の数字です)

ウインドウを閉じてネットワークの設定を終了します。

注意

本製品をご使用になる以前に、Macから直接PPPoE接続を行っていた 場合、MacのPPPoE設定を無効にする必要があります。「システム環境設 定」 「内蔵 Ethernet」 「PPPoE」項目を表示して「PPPoEを使って 接続する」に入っているチェックを外してください。 4.インターネット接続設定

本章では本製品のインターネットへの接続手順について説明しま す。ここでは、必要最小限の設定だけで、本製品を経由したイン ターネットへのアクセスを行えるようになります。インターネッ ト接続設定を開始する前に、第2章「ハードウェアの接続」および 第3章「コンピュータの設定」を済ませておいてください。本製品 をより詳細に設定したいときは、第6章「詳細設定」を参照してく ださい。

## 4-1 インターネット接続方法の確認

本製品のインターネット接続の設定は、お客様が契約しているプ ロバイダとのサービス内容によって異なります。次の中からお客 様のプロバイダとの契約内容にあった接続方法を選び、本製品の 設定を行ってください。また、契約プロバイダより案内されてい る接続設定情報を予め確認しておいてください。

DHCP接続

多くのケーブルテレビインターネット接続サービスや、ヤフー株 式会社の「Yahoo!BB」などのサービスで採用されている、DHCP プロトコルを使ってIPアドレスが自動に割り当てられる方法です。

次項の「4-2 DHCP接続の設定」に進んでください。

PPPoE接続

NTT東日本株式会社/NTT西日本株式会社の「フレッツ・ADSL」お よび「Bフレッツ」、東京電力株式会社「TEPCOひかり」サービス などで採用されているPPPoEプロトコルを使う接続方法です。接 続にはユーザ名(アカウント名)とパスワードが必要です。

次項の「4-3 PPPoE接続の設定」に進んでください。

固定IPアドレス接続

プロバイダから固定のIPアドレスが割り当てられるサービスでの接 続方法です。

次項の「4-4 固定IP接続の設定」に進んでください。

注意

本製品を@NetHomeでご使用になるときは、@NetHomeへのルータ使 用の登録が必要です。(2004年1月現在)

それぞれの接続方式は排他選択であり、2つの接続方式を同時利用す ることはできません。ご利用のプロードバンドサービスに適した接続方 式を選んでください。

# 4-2.DHCP接続の設定

注意

WEBブラウザから本製品にアクセスするには、フレーム表示に対応し たブラウザを使用する必要があります。Netscape 6.0以降または MicrosoftInternet Explorer 5.0 以降のご使用を推奨します。

・ブラウザでプロキシを使用する設定がされていると設定画面が表示さ れません。

Internet Explorerでは「表示 (ツール )」 「インターネットオプション」

「接続」 「LANの設定」、Netscapeでは「編集」 「設定」 「詳 細」にプロキシの設定項目があります。プロキシを使用しないように設 定するか、もしくはプロキシの詳細設定画面で「次で始まるドメイン (アドレス)にはプロキシを使用しない」の欄に本製品のLAN側ポートの IPアドレスを入力してください。

1.コンピュータが起動したら、WEBブラウザを起動します。

2.WEBブラウザのURLを入力する欄 (InternetExplorerでは「アドレス」、Netscape では「場所」) に本製品のLAN側のIPアドレス (デフォルト値は「192.168.1.1」) を入力し、Enterキーを押します。

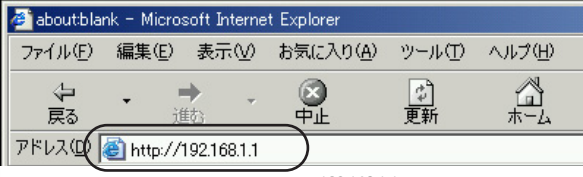

192.168.1.1と入力します

3.設定画面にログインするためのログイン画面が表示されます。

| ネットワークア | ペワードの入力              |                       | <u>?</u> × |
|---------|----------------------|-----------------------|------------|
| ?       | ユーザー名とパスワードを<br>サイト・ | 入力してください。<br>19216811 |            |
|         | 領域                   |                       |            |
|         | ユーザー名(型)             |                       |            |
|         | パスワード(型)             |                       |            |
|         | □ このパスワードを保存         | 42( <del>2</del> )    |            |
|         |                      | OK キャンセノ              | ۶.         |

4.本製品に設定したパスワードを入力してください。(工場出荷時の設定ではユーザ名はなし、パスワードは「password」に設定されています。)「OK」クリックします。

| ネットワーク パ | የአワードの入力          |                 | <u>? ×</u>                     |
|----------|-------------------|-----------------|--------------------------------|
| <b>?</b> | ユーザー名とパスワードで      | を入力してください。      |                                |
| ٤J       | <del>ህ</del> イト ፡ | 192.168.1.1     | 1.設定したパスワードを入力します。             |
|          | 領域                |                 | (工場出荷時の設定のときは「password」と入力します) |
|          | ユーザー名(世)          |                 |                                |
|          | パスワード(P)          |                 |                                |
|          | □ このパスワードを保存      | F73( <u>S</u> ) |                                |
|          |                   |                 | ЭК <b>*</b> *>セル               |
|          |                   |                 | 2.クリックします                      |

5.本製品の設定画面が表示されます。

メニューから「セットアップウィザード」をクリックします。

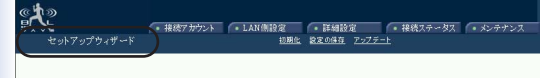

 セットアップウィザードが表示されます。「通常接続(DHCP)」を クリックします。

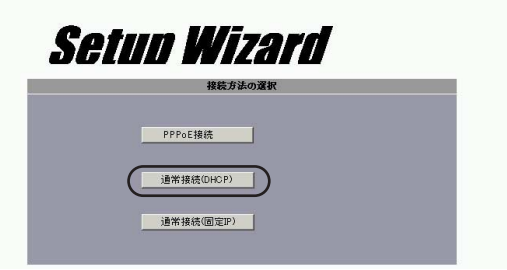

7.「通常接続(DHCP)」設定ページが表示されます。プロバイダか らホスト名とDNSサーバアドレスが指定されている場合は入力を します。指定されておらず、自動取得の場合は何も入力しません。 [次へ]ボタンをクリックします。

「DNSサーバアドレス」

プロバイダからDNSサーバアドレスが指定されている場合に入力 します。

本製品は2つまでDNSアドレスを登録できますが、セカンダリDNS サーバアドレスは予備用のアドレスですので、必ずしも入力の必 要はありません。

設定範囲:半角数字1.0.0.1~223.255.255.254

プロバイダから「ドメイン名」の指定がある場合

プロバイダによっては、利用者管理などの目的により「ドメイン 名」設定の指定が必要な場合があります。

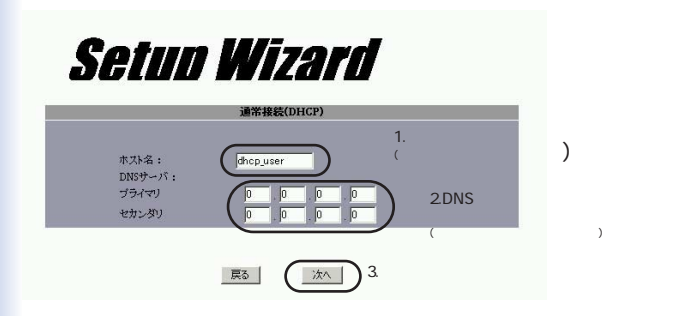

本製品では、「接続アカウント」 「通常接続(DHCP)」の項目で設定することができます。

詳細については、6章「6-2接続アカウント」をご参照ください。

8.MACアドレスの入力画面が表示されます。プロバイダにMACア ドレスの登録が必要であり、すでに登録している場合は登録した MACアドレスを入力します。[設定]ボタンをクリックします。

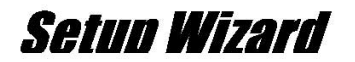

|                                    | 通常接続(D                                       | HCP)                   |                 |                     |                                |
|------------------------------------|----------------------------------------------|------------------------|-----------------|---------------------|--------------------------------|
| MACアドレス<br>インターネット接続<br>ここでMACアドレス | 0 - 90 - CC<br>事業者との契約で、接続MAC7<br>を変更してください。 | - 11 - 22<br>7ドレスが決められ | - 33<br>T1-8284 | 1.MACアド<br>(ブロバィダに登 | レスを入力します<br><sub>ま済みの場合)</sub> |
|                                    | 戻る (                                         | 設定                     | 2.クリッ           | ックします               |                                |

9.設定が保存されます。「再起動」をクリックします。

| 設定が変更されました。設定を有効にする為に再起動してください。 |  |
|---------------------------------|--|
|                                 |  |
| 再起動                             |  |
| 一冊並動                            |  |

10.メニューの「接続ステータス」から「接続ステータス」をクリックします。

| でいた<br>セットアップウィザード | • 接続アカウント | • LAN 側設定 | •詳細設定 | • 接続ステータス • メンテナンス |
|--------------------|-----------|-----------|-------|--------------------|
|                    |           |           |       | クリックします            |
|                    |           |           |       |                    |
|                    |           |           |       |                    |

11.接続ステータスが表示されます。「リンクステータス」が 「DHCP already claimed」と表示されていてIPアドレスが取得でき ていれば設定は完了です。

| 接続ステンダス       |                      |          |
|---------------|----------------------|----------|
|               |                      |          |
| PPPoE接続       | Disable              | 更新       |
| PPPoEプロファイル番号 | (Not PPPoE)          |          |
| PPPoE接続時間     | (Not PPPoE)          |          |
| IPアドレス        | 219.184.54.80        |          |
| サブネットマスク      | 255.255.254.0        |          |
| デフォルトゲートウェイ   | 219.184,55.254       | 確認します    |
| ブライマリDNSサーバ   | 218.176.253.97       |          |
| セカンダリDNSサーバ   | 43,224,255.1         |          |
| ドメイン名         |                      |          |
| MAGTINE       |                      | <b>`</b> |
| リンクステータス      | DHCP already claimed | )        |
|               |                      |          |
| 開加            | / 切断 更新 / 接続         |          |

注意

「リンクステータス」に「DHCP under claimed」と表示されていると きはプロバイダとの接続に失敗しています。「開放/切断」ボタンをク リックしてから「更新/接続」ボタンをクリックしてください。

それでも「リンクステータス」に「DHCP already claimed」と表示され ているときは、再度モデムと本製品の接続を確認してみてください。そ れでも解決しないときは付録AのネットワークQ&Aを参考にしてみてく ださい。

# 4-3.PPPoE接続の設定

注意

WEBブラウザから本製品にアクセスするには、フレーム表示に対応し たブラウザを使用する必要があります。Netscape 6.0以降または MicrosoftInternet Explorer 5.0 以降のご使用を推奨します。

・ブラウザでプロキシを使用する設定がされていると設定画面が表示さ れません。

Internet Explorerでは「表示 ( ツール )」 「インターネットオプション」

「接続」 「LANの設定」、Netscapeでは「編集」 「設定」 「詳 細」にプロキシの設定項目があります。プロキシを使用しないように設 定するか、もしくはプロキシの詳細設定画面で「次で始まるドメイン (アドレス)にはプロキシを使用しない」の欄に本製品のLAN側ポート のIPアドレスを入力してください。 1.コンピュータが起動したら、WEBブラウザを起動します。

2.WEBブラウザのURLを入力する欄(InternetExplorerでは「ア ドレス」、Netscape では「場所」)に本製品のLAN側のIPアドレ ス(デフォルト値は「192.168.1.1」)を入力し、Enterキーを押 します。

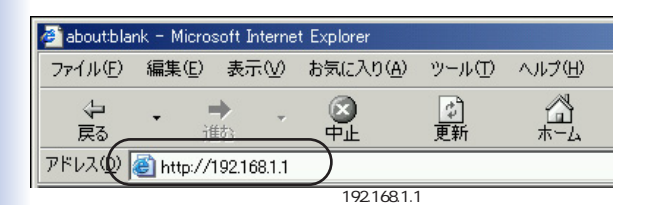

3.設定画面にログインするためのログイン画面が表示されます。

| ネットワークア    | የスワードの入力          |                      | <u>?</u> × |
|------------|-------------------|----------------------|------------|
| <b>?</b> > | ユーザー名とパスワード       | を入力してください。           |            |
| <u> </u>   | <b>ታ</b> イト ፡     | 192.168.1.1          |            |
|            | 領域                |                      |            |
|            | ユーザー名(山)          |                      |            |
|            | パスワード( <u>P</u> ) |                      |            |
|            | □ このパスワードを保存      | ,<br>743( <u>5</u> ) |            |
|            |                   | OK ¥t                | ンセル        |

4.本製品に設定したパスワードを入力してください。(工場出荷時の設定ではユーザ名はなし、パスワードは「password」に設定されています。)「OK」クリックします。

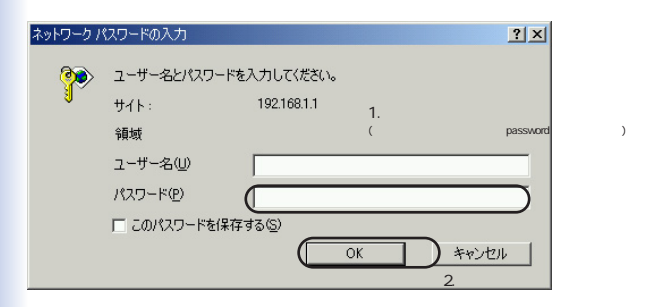

5.本製品の設定画面が表示されます。

メニューから「セットアップウィザード」をクリックします。

| <b>(大)</b><br>セットアップウィザード | ● 接続7 かうント ● LAN側認定 | 2 (• 詳細設定 | <ul> <li>         ·</li></ul> | メンテナンス |
|---------------------------|---------------------|-----------|-------------------------------|--------|
|                           | クリックします             |           |                               |        |
|                           |                     |           |                               |        |
|                           |                     |           |                               |        |
|                           |                     |           |                               |        |
|                           |                     |           |                               |        |

6.セットアップウィザードが表示されます。「PPPoE接続」ボタ ンをクリックします。

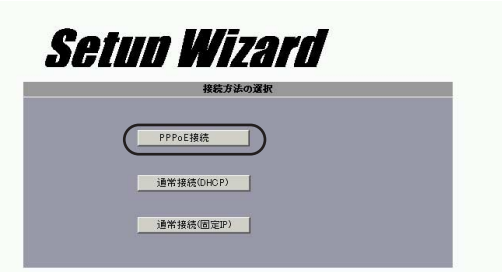

7.「PPPoE接続」設定ページが表示されます。各項目にプロバイ ダより指定された値を入力します。入力が完了したら「次へ」ボ タンをクリックします。

「PPPoEユーザー名」

プロバイダから指定されたPPPoE接続のユーザ名(アカウント 名)を入力します。大文字・小文字は別の文字として扱われます ので正確に入力してください。 設定範囲:半角文字1~63文字

例:PCi123456@Planex.co.jp

「PPPoEパスワード」

プロバイダから指定されたPPPoE接続のパスワードを入力しま す。大文字・小文字は別の文字として扱われますので正確に入力 してください。入力内容はセキュリティのために[ ]で隠され ます。

設定範囲:半角文字1~63文字 例:pclBIW04g 「PPPoEパスワード再入力」

パスワードの確認のために「PPPoEパスワード」で入力したパ スワードをもう一度入力します。ここでも入力内容はセキュリテ ィのために[]]で隠されます。 設定範囲:半角文字1~63文字 例:pclBIW04g

「PPPoEサービス名」

プロバイダからPPPoE接続サービス名を指定された場合のみ入 力します。

通常は指定がない限り入力しないでください。

設定範囲:半角文字0~63文字

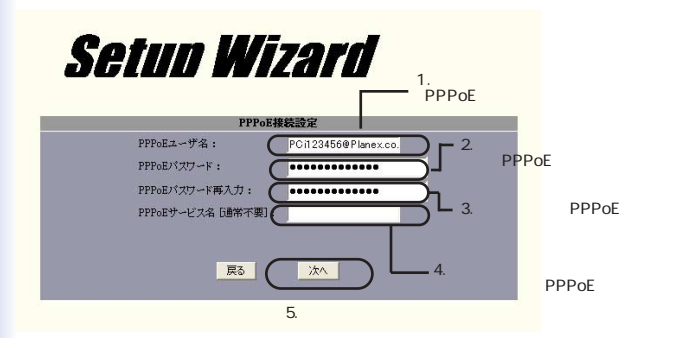

8.PPPoE接続の接続 / 切断の設定ページが表示されます。「自動 接続」と「自動切断」の設定をします。設定をしたら「設定」ボ タンをクリックします。 「自動接続」

設定されたPPPoE接続に自動的に接続するときは「有効」に設 定します。PPPoE接続を手動で接続したいときは「無効」に設 定します。

「自動切断」

無通信状態だったときに自動的に切断する時間を設定します。ここで設定された時間、無通信だった場合はPPPoE接続を切断します。0に設定した場合は自動切断を行いません。0~999分の範囲で設定できます。

![](_page_56_Figure_4.jpeg)

9.設定が保存されます。「再起動」をクリックします。

| I | 設定が変更されました。設定を有効にする為に再起動してください | • |
|---|--------------------------------|---|
|   |                                |   |
|   |                                |   |
|   | 再起動                            |   |
|   |                                |   |
|   |                                |   |

10.本製品が再起動したら、メニューの「接続ステータス」から 「接続ステータス」をクリックします

![](_page_57_Picture_1.jpeg)

クリックします

#### 11.接続ステータスが表示されます。「PPPoE接続時間」に時間が 表示されていれば設定は完了です。

| PPPoE接続             | Enable                    | 更新 |          |
|---------------------|---------------------------|----|----------|
| PPPoEブロファイル番号       | 1                         |    |          |
| PPPoE接続時間<br>IPマドレフ | 0:00:01<br>210:105 000 00 |    |          |
| サブネットマスク            | 255.255.255.0             |    |          |
| デフォルトゲートウェイ         | 210.00.0021               |    | . 雊認しよ 9 |
| ブライマリDNSサーバ         | 210.134.4.1               |    |          |
| セカンダリDNSサーバ         | 210.                      |    |          |
| ドメイン名               |                           |    |          |
| MACアドレス             | 00-90-CC-11-22-33         |    |          |
| リンクステータス            | Connect successfully.     |    |          |

接続ステータス

#### 注意

「PPPoE接続時間」に「(Not Connected)」と表示されているときは プロバイダとの接続に失敗しています。「開放 / 切断」ボタンをクリック してから「更新 / 接続」ボタンをクリックしてください。

それでも「PPPoE接続時間」に「(Not Connected)」」と表示されている ときは、再度モデムと本製品の接続を確認してみてください。また、設 定内容をもう一度確認してください。それでも解決しないときは付録A のネットワークQ&Aを参考にしてみてください。

## 4-4 固定IP接続の設定

注意

WEBブラウザから本製品にアクセスするには、フレーム表示に対応し たブラウザを使用する必要があります。Netscape 6.0以降または MicrosoftInternet Explorer 5.0 以降のご使用を推奨します。

・ブラウザでプロキシを使用する設定がされていると設定画面が表示さ れません。

Internet Explorerでは「表示(ツール)」 「インターネットオプション」 「接続」 「LANの設定」、Netscapeでは「編集」 「設定」 「詳 細」にプロキシの設定項目があります。プロキシを使用しないように設 定するか、もしくはプロキシの詳細設定画面で「次で始まるドメイン (アドレス)にはプロキシを使用しない」の欄に本製品のLAN側ポートの IPアドレスを入力してください。

1.コンピュータが起動したら、WEBブラウザを起動します。

2.WEBブラウザのURLを入力する欄 (InternetExplorerでは「ア ドレス」、Netscape では「場所」)に本製品のLAN側のIPアドレ ス (デフォルト値は「192.168.1.1」)を入力し、Enterキーを押 します。

![](_page_58_Figure_7.jpeg)

192.168.1.1と入力します

3.設定画面にログインするためのログイン画面が表示されます。

| ネットワークア    | スワードの入力           |                     | ?×       |
|------------|-------------------|---------------------|----------|
| <u> (</u>  | ユーザー名とパスワードを      | 入力してください。           |          |
| <u>я</u> , | <b>サ</b> イト ፡     | 192.168.1.1         |          |
|            | 領域                |                     |          |
|            | ユーザー名(凹)          |                     |          |
|            | パスワード( <u>P</u> ) |                     | -        |
|            | □ このパスワードを保存す     | ,<br>する( <u>S</u> ) |          |
|            |                   | OK キャンセノ            | <u>ا</u> |

4.本製品に設定したパスワードを入力してください。(工場出荷時の設定ではユーザ名はなし、パスワードは「password」に設定されています。)「OK」クリックします。

| ネットワークナ    | የአワードወ入力         |                  | ? ×                            |
|------------|------------------|------------------|--------------------------------|
| <b>?</b> > | ユーザー名とパスワー       | ドを入力してください。      |                                |
| <u></u>    | <del>ህ</del> イト: | 192.168.1.1      | 1.設定したパスワードを入力します。             |
|            | 領域               |                  | (工場出荷時の設定のときは「password」と入力します) |
|            | ユーザー名(山)         |                  |                                |
|            | パスワード(P)         |                  |                                |
|            | □ このパスワードを保      | 保存する( <u>S</u> ) |                                |
|            |                  |                  | DK キャンセル                       |
|            |                  |                  | 2.クリックします                      |

5.本製品の設定画面が表示されます。

メニューから「セットアップウィザード」をクリックします。

![](_page_60_Picture_2.jpeg)

クリックします

6.セットアップウィザードが表示されます。「通常接続(固定IP)」 ボタンをクリックします。

| Setun Wizard          |         |
|-----------------------|---------|
| 接続方法の選択               |         |
| PPPoE接続<br>連常接续(CHCP) |         |
| 道常报徒(固定37)            | クリックします |

7.「通常接続(固定IP)」設定ページが表示されます。プロバイダ から指定されている「IPアドレス」「サブネットマスク」「デフォ ルトゲートウェイ」を入力をします。[次へ]ボタンをクリックし ます。

「IPアドレス」

プロバイダから指定されたIPアドレスを入力します。 設定範囲:半角数字1.0.0.1~223.255.255.254 「サブネットマスク」

プロバイダから指定されたサブネットマスクを入力します。 設定範囲:半角数字255.0.0.0~255.255.255.252

プロバイダから指定されたゲートウェイアドレスを入力します。 設定範囲:半角数字1.0.0.1~223.255.255.254

![](_page_61_Picture_3.jpeg)

プロバイダから「ホスト名」「ドメイン名」の指定がある場合 プロバイダによっては、利用者管理などの目的により「ホスト名」 「ドメイン名」設定の指定が必要な場合があります。

本製品では、「接続アカウント」 「通常接続(固定IP)」の項目で 設定することができます。

詳細については、6章「6-2接続アカウント」をご参照ください。

8.DNSサーバアドレスの入力画面が表示されます。プロバイダに 指定されたDNSサーバのIPアドレスを入力します。[設定]ボタン をクリックします。

「DNSサーバ」

プロバイダから指定されたDNSサーバアドレスを入力します。 本製品は2つまでDNSアドレスを登録できますが、セカンダリ DNSサーバアドレスは予備用のアドレスですので、必ずしも入力 の必要はありません。

設定範囲:半角数字1.0.0.1~223.255.255.254

![](_page_62_Picture_4.jpeg)

| 1 |                    | 通常排 | 發続(固定IP) |            |          |
|---|--------------------|-----|----------|------------|----------|
| I | DNSサーバ             |     |          |            |          |
| : | ナライマリ :<br>セカンダリ : |     |          | 1.DNSサーバアド | レスを入力します |
|   |                    | 戻る  | 設定       | 2.クリックします  |          |

9.設定が保存されます。「再起動」をクリックします。

再起動

10.本製品が再起動したら、メニューの「接続ステータス」から 「接続ステータス」をクリックします。

![](_page_63_Picture_1.jpeg)

クリックします

#### 11.接続ステータスが表示されます。「IPアドレス」が表示されて いれば設定は完了です。

|                                | 接続ステータス                              |    |           |
|--------------------------------|--------------------------------------|----|-----------|
| PPPoE接続<br>PPD-Renfirmer /u #早 | Disable<br>(Mat DDDay)               | 更新 |           |
| PPPoF接続時間<br>TPPV1.サ           | (Not PPPoR)                          |    |           |
| エファレス<br>サブネットマスク<br>ブディットマスク  | 205.0.00                             |    | 確初し.=     |
| プライマリDNSサーバ                    | 178.                                 |    | HE DO O & |
| セカンタリUNSサーハ<br>ドメイン名           | PCI                                  |    |           |
| MACアドレス<br>リンクステータス            | 00-90-CC-11-22-33<br>Static assigned |    |           |

注意

「IPアドレス」が正しく表示されていないときはプロバイダとの接続 に失敗しています。再度モデムと本製品の接続を確認してみてください。 また、設定を再度確認してみてください。それでも解決しないときは付 録AのネットワークQ&Aを参考にしてみてください。

# 5. 具体的な運用例

本章では具体的な運用方法を例に挙げて、本製品においてどの機 能を使って設定を行うのかをご案内します。

## 5-1.サーバを公開したい

本製品のLAN側にあるコンピュータをサーバとして公開したり、 ネットワークゲームをプレイする場合には、「ローカルサーバ」 機能を使うことで特定のポートに対して外部(インターネット) からアクセスがあった場合に、本製品LAN側のコンピュータに通 信を転送する設定を行うことができます。

WEBサーバを公開したい

本製品のLAN側ネットワークに接続されているコンピュータを WEBサーバとしてインターネットからアクセスできるようにす る場合の設定例です。

メモ

本製品のLAN側IPアドレスが出荷時のままであると仮定した場合の設 定になります。 1.WEBサーバとして公開するコンピュータのIPアドレスを以下のように固定設定します。

| 項目                  | 設定値                         |
|---------------------|-----------------------------|
| IPアドレス              | 192.168.1.200               |
| サブネットマスク            | 255.255.255.0               |
| デフォルトゲートウエイ         | 192.168.1.1                 |
| DNSサ <b>ー</b> バアドレス | プロバイダ指定のDNSサ <b>ー</b> バアドレス |

設定する「DNSサーバアドレス」がわからない場合は、プロバイ ダとの契約内容を確認するか、メニューの「接続ステータス」か ら「接続ステータス」を選んで表示される「プライマリDNSサー バ」に表示されるアドレスを指定します。

MacOSの場合「デフォルトゲートウエイ」は「ルータアドレス」 に、「DNSサーバアドレス」は「ネームサーバアドレス」になり ます。コンピュータのIPアドレスの設定方法の詳細については、 OSのマニュアルやヘルプをご覧ください。

2.本製品のWEB設定画面にログインし、「詳細設定」から「DMZ 設定」をクリックします。

| ب<br>ب      | <ul> <li>接続アキャット</li> <li>LAN側設定</li> <li>詳細設定</li> <li>提続ステータス</li> <li>メンテナンス</li> </ul> |
|-------------|--------------------------------------------------------------------------------------------|
| セットアップウィザード | 当課語で DM2装定 1/5・オフィルタ スタティックルーティング ダイナミックDNS URLフィルタ                                        |
|             | クリックします                                                                                    |
|             |                                                                                            |

3.ローカルサーバの設定画面が表示されます。「ローカルサーバ」 項目について、以下のように設定します。

| 項目                | 設定            | 説明                                 |
|-------------------|---------------|------------------------------------|
| Method            | アプリケーション      | リストされている<br>アプリケーションから選択します。       |
| アプリケーション<br>(ポート) | HTTP(TCP 80)  | Webサーバの使用する<br>HTTTPはTCP 80を使用します。 |
| ローカルサーバIPアドレス     | 192.168.1.200 | Webサーバとなる<br>コンピュータのIPアドレスです。      |

4.入力内容を確認し、間違いがなければ「追加」ボタンをクリックします。ローカルサーバリストにサーバが追加されます。

![](_page_66_Figure_3.jpeg)

5.これで外部(インターネット)からのWAN側IPアドレスにアク セスがあると、そのアクセスがポート80あてだった場合、LAN側 の「192.168.1.200」のIPアドレスが設定されたコンピュータへ 転送されます。

## 5-2.ネットワークゲームをプレイしたい

本製品のLAN上のコンピュータでネットワークゲームをプレイす る場合の設定例です。

ネットワークゲームは他のプレイヤーの操作した結果が、接続中 のサーバから随時送信されてくるため、外部からアクセスが発生 することになるので、サーバを公開する時と同じようにしてその ゲームで使用しているポートを開放する必要があります。

本製品のLAN側IPアドレスが出荷時のままであると仮定した場 合の設定になります。

 ネットワークゲームをプレイするコンピュータのIPアドレスを 以下のように固定設定してください。

| 項目                      | 設定値                |  |
|-------------------------|--------------------|--|
| IPアドレス                  | 192.168.1.200      |  |
| サブネットマスク                | 255.255.255.0      |  |
| デフォルトゲ <b>ー</b> トウエイ    | 192.168.1.1        |  |
| DNSサ <del>ー</del> バアドレス | プロバイダ指定のDNSサーバアドレス |  |

設定する「DNSサーバアドレス」がわからない場合は、プロバイ ダとの契約内容を確認するか、メニューの「接続ステータス」か ら「接続ステータス」を選んで表示される「プライマリDNSサー バ」に表示されるアドレスを指定してください。

MacOSの場合「デフォルトゲートウエイ」は「ルータアドレス」 に、「DNSサーバアドレス」は「ネームサーバアドレス」になり ます。コンピュータのIPアドレスの設定方法の詳細については、 OSのマニュアルやヘルプをご覧ください。

2.本製品のWEB設定画面にログインし、「詳細設定」から「DMZ 設定」をクリックしてます。

![](_page_68_Picture_3.jpeg)

クリックします

3.ローカルサーバの設定画面が表示されます。「ローカルサーバ」 項目について、以下のように設定します。

ここでは「DirectX」対応のネットワークゲームで良く使用されるポートを参考に、設定例を紹介します。

TCP&UDP : 2300 ~ 2400 TCP : 47624

| 項目            | 設定            | 説明                                   |
|---------------|---------------|--------------------------------------|
| Method        | ポート           | リストされていないので<br>直接ポートを指定します。          |
| プロトコル         | ТСР           | TCPとUDPの両方を使用しますので、<br>まずTCPから設定します。 |
| 単一/範囲         | 範囲            | ポートを範囲で指定します。                        |
| ポート番号         | 2300~2400     | 指定されているポートの範囲を設定。                    |
| ローカルサーバIPアドレス | 192.168.1.200 | ゲームをプレイするコンピュータの<br>IPアドレスです。        |

4.入力内容を確認し、間違いがなければ「追加」ボタンをクリックします。

ローカルサーバリストにサーバが追加されます。

![](_page_69_Figure_3.jpeg)

5.全部で3つのリストがローカルサーバリストに登録されていれ ば設定変更が完了です。

メモ

上記の設定はあくまで一例です。ゲームによって使用するポートが異 なってきますので、ゲームの説明書やヘルプ等を参照してそのゲームで 使用しているポート番号を確認してください。 (ただし、必要なポートを設定してもプレイできないゲームもありますの で予めご了承ください)。

# 5-3.コンピュータを直接接続した時と同じ状態 にしたい (DMZ)

特定のポートだけを開放する「ローカルサーバ」に対して、 DMZホストは外部(インターネット)からの通信を指定したコ ンピュータにすべて転送します。ローカルサーバではうまく動作 しなかった場合は、DMZホスト機能を使用するとうまく動作で きる場合があります。

1.DMZホストにするコンピュータのIPアドレスを以下のように固 定設定してください。

| 項目          | 設定値                |  |
|-------------|--------------------|--|
| IPアドレス      | 192.168.1.200      |  |
| サブネットマスク    | 255.255.255.0      |  |
| デフォルトゲートウエイ | 192.168.1.1        |  |
| DNSサーバアドレス  | プロバイダ指定のDNSサーバアドレス |  |

設定する「DNSサーバアドレス」がわからない場合は、プロバイ ダとの契約内容を確認するか、メニューの「接続ステータス」か ら「接続ステータス」を選んで表示される「プライマリDNSサー バ」に表示されるアドレスを指定してください。

MacOSの場合「デフォルトゲートウエイ」は「ルータアドレス」 に、「DNSサーバアドレス」は「ネームサーバアドレス」になり ます。コンピュータのIPアドレスの設定方法の詳細については、 OSのマニュアルやヘルプをご覧ください。

2.本製品のWEB設定画面にログインし、「詳細設定」から「DMZ 設定」をクリックしてます。

![](_page_71_Picture_3.jpeg)

クリックします

3.DMZホストの設定画面が表示されます。「DMZホスト」項目に ついて、以下のように設定ます。

| 項目          | 設定              | 説明                            |
|-------------|-----------------|-------------------------------|
| DMZ外部IPアドレス | WAN側の<br>IPアドレス | 現在WAN側に割り当てられている<br>IPアドレスです。 |
| DMZ内部IPアドレス | 192.168.1.200   | DMZホストにするコンピュータの<br>IPアドレスです。 |

設定するWAN側のIPアドレスがわからない場合は、プロバイダ との契約内容を確認するか、メニューの「接続ステータス」から 「接続ステータス」を選んで表示される「IPアドレス」に表示さ れるアドレスを指定してください。
4.入力内容を確認し、間違いがなければ「追加」ボタンをクリックします。

DMZホストリストにDMZホストが追加されます。

| DMZホスト設定               |                     | 1.WAN側のIPアドレスを指定 |
|------------------------|---------------------|------------------|
| DMZ外部IPアドレス            | 210 0 . 199 . 67    | します。             |
| DMZ内部IPアドレス            | 192 . 168 . 1 . 200 |                  |
| <u>.</u>               | わり声」<br>追加          | 2.WAN側のIPアドレスを指定 |
|                        | POEC Lan            | します。             |
| DMZホストリスト              | 3.クリック              | します。             |
| <no dmz="" ip=""></no> |                     | <u>*</u>         |
|                        |                     | *                |
|                        |                     |                  |
|                        | すべて削除 削除 リスト番       | 号                |

5.これで外部(インターネット)からのWAN側IPアドレスにアク セスがあると、LAN側の「192.168.1.200」のIPアドレスが設定 されたコンピュータへ転送されます。

注意

ご利用のアプリケーションによってはDMZホスト機能を使っても 正常に動作しない場合があります。DMZホスト機能を使っても動作 しない場合は、ルータ経由でのご利用が難しい可能性が高いかと思 われます。 5-4.インターネットへの通信を制限したい

本製品を経由してインターネット接続する場合、基本的には何も 制限されていません。

そのままだと、NBTなどインターネット側に流出してしまっては 困る通信も外部に発信している可能性もあります。そのため、予 めそういった外に出す必要のないサービスについてフィルタリン グを行う方法をご説明します。

設定例

ここでは、LAN側からWAN側へのtcpとudp両方の135番から139 番までのフィルタリングを例に、フィルタ設定を順を追って説明 します。(これらはWindowsのNetBIOSで利用されるポートで、 主にLAN内での通信に使われます。)

TCP 135 ~ 139 UDP 135 ~ 139

注意

本製品のLAN側IPアドレスが出荷時のままであると仮定した場合の設 定になります。 1.コンピュータが起動したら、WEBブラウザを起動します。

2.WEBブラウザのURLを入力する欄(InternetExplorerでは「ア ドレス」、Netscape では「場所」)に本製品のLAN側のIPアドレ ス(デフォルト値は「192.168.1.1」)を入力し、Enterキーを押 します。

| 🍯 about:blai | nk – Micros | soft Interne | t Explorer        |         |          |
|--------------|-------------|--------------|-------------------|---------|----------|
| ファイル(E)      | 編集(E)       | 表示⊙          | お気に入り( <u>A</u> ) | ツール①    | ヘルプ(円)   |
| 令。           | •<br>11     | <b>》 ,</b>   |                   |         | а<br>*-4 |
| アドレスの        | 🕘 http://1  | 92.168.1.1   | $\mathcal{I}$     |         |          |
|              |             |              | 192.168.1.1       | しと入力します | す        |

3.設定画面にログインするためのログイン画面が表示されます。

| ネットワークア    | የአワードወ入力                                |                                     | <u>?</u> × |
|------------|-----------------------------------------|-------------------------------------|------------|
| <b>?</b> > | ユーザー名とパスワードを<br>サイト:<br>領域<br>コーザー名(11) | に入力してください。<br>192168.1.1            |            |
|            | パスワード(P)<br>「このパスワードを保存                 | (する( <u>©</u> )<br><u> のK</u> キャンセン |            |

4.本製品に設定したパスワードを入力してください。(工場出荷時の設定ではユーザ名はなし、パスワードは「password」に設定されています。)「OK」クリックします。

| ネットワーク パ                     | スワードの入力                                                                      |                           | <u>? ×</u>                                                |
|------------------------------|------------------------------------------------------------------------------|---------------------------|-----------------------------------------------------------|
| <sup>‡</sup> ≫⊦ワ− <i>5 !</i> | スワードの入力<br>ユーザー名とパスワード<br>サイト:<br>領域<br>ユーザー名(U)<br>パスワード(P)<br>下 このパスワードを保存 | を入力してください。<br>192.168.1.1 | 3<br>1.設定したパスワードを入力します。<br>(工場出荷時の設定のときは「password」と入力します) |
|                              |                                                                              |                           | 0K クリンクレータングレータングレータングレータング キャンセル 2.クリックします               |

5.本製品の設定画面が表示されます。

「詳細設定」から「パケットフィルタ」をクリックします。

● 接続アカウント ● LAN 前時 (● 詳細設定 ● 接続ステータス ● メンテナンス 普遍設定 DM2設定 パケットフィルタ スタティークルーティング ダイナミックDNS URLフィルタ セットアップウィザード クリックします

パケットフィルタリングの設定画面が表示されます。
 「TCP/UDPポートフィルタリング」から制限をかけるサービスポートを指定します。

| 項目    | 設定値     |
|-------|---------|
| 破棄/通過 | 破棄      |
| 単一/範囲 | 範囲      |
| ポート番号 | 135~139 |
| ポート種別 | ТСР     |

7.入力内容を確認し、間違いがなければ「追加」ボタンをクリックします。

フィルタリングに追加されます。

| TCP/UDPボートフィルタリング |                                        |                             |
|-------------------|----------------------------------------|-----------------------------|
| 破棄/通過             | <ul> <li>● 破棄</li> <li>● 通過</li> </ul> | 1.破棄を選びます                   |
| 単一/範囲             | ● 単一 ● 範囲                              | 2.範囲を選びます                   |
| ポート番号             |                                        | 3.ポート番号を指定します。              |
| ポート種別             | TOP UDP                                | 4.プロトコルを <mark>選</mark> びます |
|                   | やり直し 道加 5.クリ                           | リックします。                     |
| フィルタリングリスト        |                                        |                             |
|                   |                                        |                             |
|                   | すべて削除 削除                               | リスト番号 1 👤                   |

8.全部で2つのフィルタリングリストが登録されていれば設定完 了です。これで、インターネット側に不要に流出するNet BIOS パケットを制限することができます。

# 6. 詳細設定

本製品は、WEBインターフェースを採用しOSに依存せず、ま た特殊なアプリケーションを使用することなく各種の機能設定を 行うことができます。

本章では本製品の各機能の設定について説明します。

## 6-1 設定画面を開く

1.コンピュータが起動したら、WEBブラウザを起動します。

2.WEBブラウザのURLを入力する欄 (InternetExplorerでは「ア ドレス」、Netscape では「場所」)に本製品のLAN側のIPアドレ ス (デフォルト値は「192.168.1.1」)を入力し、Enterキーを押 します。

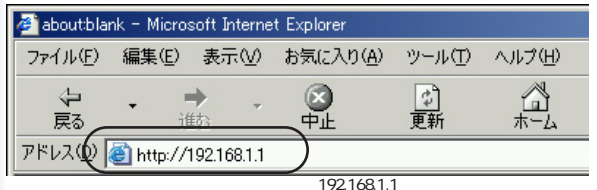

### 注意

WEBブラウザから本製品にアクセスするには、フレーム表示に対応し たブラウザを使用する必要があります。Netscape 6.0以降または Microsoft InternetExplorer 5.0 以降のご使用を推奨します。 ブラウザでプロキシを使用する設定がされていると設定画面が表示さ れません。Internet Explorerでは「表示(ツール)」 「インターネット オプション」 「接続」 「LANの設定」、Netscapeでは「編集」 「設定」 「詳細」にプロキシの設定項目があります。プロキシを使用し ないように設定するか、もしくはプロキシの詳細設定画面で「次で始ま るドメイン(アドレス)にはプロキシを使用しない」の欄に本製品の LAN側ポートのIPアドレスを入力してください。

PPPoE接続の場合、本製品が接続処理を行うのでプロバイダから配布 されるPPPoE接続ソフトウェアは必要ありません。インストールしてあ る場合は、アンインストールするか、そのソフトの自動接続機能を無効 にしてください。

3.設定画面にログインするためのログイン画面が表示されます。

4.本製品に設定したパスワードを入力してください。(工場出荷時の設定ではユーザ名はなし、パスワードは「password」に設定されています。)「OK」クリックします。

| ネットワーク パ   | スワードの入力                                                       |                           | <u>? ×</u>                                           |
|------------|---------------------------------------------------------------|---------------------------|------------------------------------------------------|
| 79-97<br>P | スワードの人力<br>ユーザー名とパスワード:<br>サイト:<br>領域<br>ユーザー名(型)<br>パスワード(P) | を入力してください。<br>192.168.1.1 | 1.設定したパスワードを入力します。<br>(工場出荷時の設定のときは「password」と入力します) |
|            |                                                               | F1900)                    | DK キャンセル                                             |
|            |                                                               |                           | 2.クリックします                                            |

5.本製品の設定画面が表示されます。

| 1.0        |                                             |              |                                                   |      |
|------------|---------------------------------------------|--------------|---------------------------------------------------|------|
| ×-         | <ul> <li>接続アカウント</li> <li>LAN 倒設</li> </ul> | 2 · ###92    | <ul> <li>         ・         ・         ・</li></ul> | ・メンテ |
|            |                                             |              |                                                   |      |
|            |                                             |              |                                                   |      |
|            | PPPoE持続                                     | ž.           |                                                   |      |
|            |                                             |              |                                                   |      |
|            | PPPoE接続                                     | •            |                                                   |      |
| デバスオ時度     |                                             |              |                                                   |      |
| MACTELZ    |                                             |              | ि काम                                             |      |
| +71.2.     |                                             | استاساتها ا  | - AL                                              |      |
| 10,000 ·   |                                             | -            |                                                   |      |
| NOHDAN :   |                                             |              |                                                   |      |
| PPPoE接続設定  |                                             |              |                                                   |      |
| PPPoEアカウント | 使用するブロファイ                                   | IL: 01 02 03 |                                                   |      |
| ユーザ名:      |                                             |              |                                                   |      |
| 1977-12 -  |                                             |              |                                                   |      |
| 70X2111.   |                                             |              |                                                   |      |
| パスワードの個人   | <i><sup>†</sup></i> :                       |              |                                                   |      |
| サービス名      |                                             |              |                                                   |      |
| MTUサイズ     | 1492 -                                      |              |                                                   |      |
| BISHP781   | 7                                           |              |                                                   |      |
| Migmuch.   | - 17                                        |              |                                                   |      |

# 6-2 接続アカウント設定

本製品のWAN側の接続設定を行います。

PPPoE接続

NTT東日本株式会社/NTT西日本株式会社の「フレッツ・ADSL」 および「Bフレッツ」、東京電力株式会社「TEPCOひかり」サー ビスなどで採用されているPPPoEプロトコルを使う接続方法で す。接続にはユーザ名(アカウント名)とパスワードが必要です。  メニューから「接続アカウント」をクリックします。接続アカウント設定ページが表示されます。プルダウンメニューから 「PPPoE接続」を選びます。

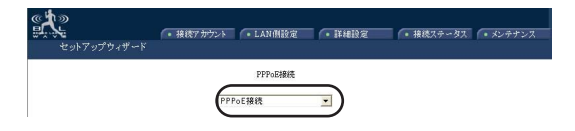

2.「PPPoE接続」設定画面が表示されます。

|             | PPPoE接続                          |
|-------------|----------------------------------|
|             | PPPoE接続 ▼                        |
| デバイス設定      |                                  |
| MACアドレス     | 00 - 90 - CC - 11 - 22 - 33 📃 変更 |
| 亦又}名:       | BRL-04AX                         |
| 下メイン名:      | PCI                              |
| DDD。DI存结晶合学 |                                  |
| PPPoEアサウント  | 使用するブロファイル: ①1 ①2 ①3             |
| ユーザ名:       | guest@flets                      |
| パスワード:      | *******                          |
| バスワードの再入力:  | *******                          |
| サービス名       |                                  |
| MTUサイズ      |                                  |
| 回定IPアドレス    |                                  |
| □ 固定DNSサーバ  |                                  |
| プライマリ:      |                                  |
| セカンダリ:      |                                  |
| 自動切断 0 分    |                                  |
| ▶ 自動接続      |                                  |
|             | やり直し 設定                          |

デバイス設定

MACアドレス:

WAN側ポートのMACアドレスを変更するときに入力します。 PPPoE接続では通常は使用しません。 ホスト名:

プロバイダからホスト名が指定されているときに入力します。通 常は特に指定する必要はありません。

ドメイン名:

プロバイダからドメイン名が指定されているときに入力します。 通常は特に指定する必要はありません。

### PPPoE接続設定

使用するプロファイル:

本製品はPPPoE接続のアカウント情報を最大で3個まで登録する ことができます。各アカウント情報は3つのプロファイルに分け て登録されます。登録するプロファイル番号を指定して設定する ことで、後でプロファイルを選択するだけでアカウント設定を切 り替えることができます。

ユーザー名:

プロバイダから指定されたPPPoE接続のユーザ名(アカウント 名)を入力します。大文字・小文字は別の文字として扱われます ので正確に入力してください。

設定範囲:半角文字1~63文字

例:PCi123456@Planex.co.jp

パスワード:

プロバイダから指定されたPPPoE接続のパスワードを入力しま す。大文字・小文字は別の文字として扱われますので正確に入力 してください。入力内容はセキュリティのために[\*]で隠され ます。

設定範囲:半角文字1~63文字 例:pcIBIW04g パスワード再入力:

パスワードの確認のために「PPPoEパスワード」で入力したパ スワードをもう一度入力します。ここでも入力内容はセキュリテ ィのために[\*]で隠されます。 設定範囲:半角文字1~63文字 例:pclBIW04g

サービス名:

プロバイダからPPPoE接続サービス名を指定された場合のみ入 力します。

通常は指定がない限り入力しないでください。

設定範囲:半角文字0~63文字

MTUサイズ:

WAN側ポートのMTU値を指定します。特に必要がないときは設 定を変更しません。

固定IPアドレス:

プロバイダからIPアドレスを固定で指定されているときに入力し ます。

設定範囲:半角数字1.0.0.1~223.255.255.254

固定DNSサーバ:

プロバイダからDNSサーバアドレスを指定されているときに入力 します。 本製品は2つまでDNSアドレスを登録できますが、セカンダリ DNSサーバアドレスは予備用のアドレスですので、必ずしも入力 の必要はありません。

設定範囲:半角数字1.0.0.1~223.255.255.254

「自動切断」

無通信状態だったときに自動的に切断する時間を設定します。こ こで設定された時間、無通信だった場合はPPPoE接続を切断し ます。0に設定した場合は自動切断を行いません。0~999分の範 囲で設定できます。

「自動接続」

設定されたPPPoE接続に自動的に接続するときに設定します。 PPPoE接続を手動で接続したいときはチェックをはずしておき ます。

入力が完了したら[設定]ボタンをクリックします。設定が保存さ れ本製品が再起動します。 DHCP接続

多くのケーブルテレビインターネット接続サービスや、ヤフー株 式会社の「Yahoo!BB」などのサービスで採用されている、 DHCP プロトコルを使ってIPアドレスが自動に割り当てられる方 法です。

1.メニューから「接続アカウント」をクリックします。接続アカ ウント設定ページが表示されます。プルダウンメニューから「通 常接続(DHCPクライアント)」を選びます。

| の<br>セットアップウィザード | ・ 接続アカウント ・ LAN 供設定 ・ 詳維設分          | ● 複続ステータス ● メンテナンス |
|------------------|-------------------------------------|--------------------|
|                  | WANN的ポート証料細設定<br>(通常接続のHCPクライアント) ・ | 選びます               |

2.「WAN側ポート詳細設定」画面が表示されます。

|                            | WAN側ポート詳細設定                            |
|----------------------------|----------------------------------------|
|                            | 通常接続(DHCPクライアント) -                     |
| デバイス設定                     |                                        |
| MAC7FLZ                    | 00 - 90 - CG - 11 - 22 - 33 「 変更       |
| ホスト名:                      | BRL-04AX                               |
| ドメイン名:                     |                                        |
| 19 アドレフリナ白 動動の二取得され        | 1 # 2 <sup>1</sup> .                   |
| A 7 T DOG & B BOO DOGATION | 50K 7 0                                |
| DNSサーバ設定                   |                                        |
| DNSサーバ                     | <ul> <li>自動取得</li> <li>固定設定</li> </ul> |
| ブライマリ:                     |                                        |
| セカンダリ:                     | 0.0                                    |
|                            | やり直し 設定                                |

MACアドレス:

WAN側ポートのMACアドレスを変更するときに入力します。プ ロバイダにMACアドレスを登録しているときはここに登録して あるMACアドレスを入力します。

ホスト名:

プロバイダからホスト名が指定されているときに入力します。

ドメイン名:

プロバイダからドメイン名が指定されているときに入力します。

DNSサーバ設定:

プロバイダからDNSサーバアドレスを指定されているときに入力 します。

本製品は2つまでDNSアドレスを登録できますが、セカンダリ DNSサーバアドレスは予備用のアドレスですので、必ずしも入力 の必要はありません。

設定範囲:半角数字1.0.0.1~223.255.255.254

入力が完了したら[設定]ボタンをクリックします。設定が保存さ れ本製品が再起動します。 固定IPアドレス接続

プロバイダから固定のIPアドレスが割り当てられるサービスでの 接続方法です。PPPoE接続を利用した固定IPアドレスのときは 「PPPoE接続」の項を参照してください。

1.メニューから「接続アカウント」をクリックします。接続アカ ウント設定ページが表示されます。プルダウンメニューから「通 常接続(固定IPアドレス)」を選びます。

| ●<br>また<br>セットアップウィザード | (・接続7かウント (・LAN側設定 )・詳細設定          |
|------------------------|------------------------------------|
|                        | 通常接後回復ロアドレス)<br>「通常接後回復ロアドレス) 選びます |

2.「通常接続(固定IPアドレス)」画面が表示されます。

| 通常接続(固定ビアドレス) |                                  |
|---------------|----------------------------------|
|               | 通常接続(固定IPアドレス) ▼                 |
| デバイス設定        |                                  |
| MACアドレス       | 00 - 90 - 00 - 11 - 22 - 33 🔲 変更 |
| ホスト名:         | BRL-04AX                         |
| ドメイン名:        |                                  |
| IPアドレス設定      |                                  |
| ₽7ドレス:        | 0 . 0 . 0 . 0                    |
| サブネットマスク:     | 0 0 0 0                          |
| デフォルトゲートウェイ:  |                                  |
| DNSサーバ設定      |                                  |
| プライマリ:        | 0.0.0                            |
| セカンダリ:        |                                  |
|               | ゆり直し<br>設定                       |

MACアドレス:

WAN側ポートのMACアドレスを変更するときに入力します。プ ロバイダにMACアドレスを登録しているときはここに登録して あるMACアドレスを入力します。

ホスト名:

プロバイダからホスト名が指定されているときに入力します。

ドメイン名: プロバイダからドメイン名が指定されているときに入力します。

IPアドレス:

プロバイダから指定されたIPアドレスを入力します。 設定範囲:半角数字1.0.0.1~223.255.255.254

サブネットマスク:

プロバイダから指定されたサブネットマスクを入力します。 設定範囲:半角数字255.0.0.0~225.255.255.252

デフォルトゲートウェイ :

プロバイダから指定されたゲートウェイアドレスを入力します。 設定範囲:半角数字1.0.0.1~223.255.255.254

DNSサーバ設定:

プロバイダからDNSサーバアドレスを指定されているときに入力 します。本製品は2つまでDNSアドレスを登録できますが、セカ ンダリDNSサーバアドレスは予備用のアドレスですので、必ずし も入力の必要はありません。

設定範囲:半角数字1.0.0.1~223.255.255.254

入力が完了したら[設定]ボタンをクリックします。設定が保存さ れ本製品が再起動します。

6-3 LAN側ネットワーク設定

本製品のLAN側ネットワークの設定を行います。

1.メニューから「LAN側設定」をクリックします。

| ● セットアップウィザード | <ul> <li>・ 接続アカウタイ</li> <li>・ LAN 相設定</li> <li>         詳細設定</li> <li>         ・ 接続ステータス</li> <li>         ・ メンテウンス     </li> </ul> |
|---------------|----------------------------------------------------------------------------------------------------|
|               | 選びます                                                                                                    |

2.「LAN側ネットワーク」設定ページが表示されます。

| LAIY開ネットワーク       |               |  |
|-------------------|---------------|--|
| LANポートアドレス        |               |  |
| ₽アキレス:            | 192 168 1 1   |  |
| サブネットマスク:         | 255 255 255 0 |  |
| DHCPサーバ           |               |  |
| ○ DHCPサーバ機能を無効にする |               |  |
| ● DHCPサーバ機能を有効にする |               |  |
| 割当開始IPアドレス:       | 192 168 1 21  |  |
| 割当FFFレス数:         | 128 (1~253)   |  |
| DHCP固定IPアドレス:     | 登録            |  |
| WINSサーバ           |               |  |
|                   | やり直し 設定       |  |

LANポートアドレス

IPアドレス:

このアドレスがLAN側から見た本製品のIPアドレスになります。 LAN側ネットワークのコンピュータの設定に関して、WEB設定 用URLやデフォルトゲートウェイで参照するアドレスにもなりま す。

従って、このアドレスを変更した場合は、LAN側ネットワーク全 体のネットワーク設定を変更する必要があります。

DHCPサーバ機能が有効であれば、変更されたネットワーク情報 を提供するので、コンピュータ側で変更する事項はありません。 設定範囲:半角数字1.0.0.1~223.255.255.254 初期値192.168.1.1

サブネットマスク:

本製品LANネットワークのサプネットマスクを入力します。 設定範囲:半角数字255.0.0.0~255.255.255.252 初期値 255.255.255.0

入力が完了したら[設定]ボタンをクリックします。設定が保存さ れ本製品が再起動します。

DHCPサーバ

本製品のDHCPサーバ機能の設定を行います。

DHCPサーバ機能はDHCPクライアント(PCなど)の要求に応じ てIPアドレスなどのネットワーク情報割り当てを自動的に行いま す。これにより、本製品に接続するPCはネットワーク設定を意 識せずに同一ネットワークホストやインターネットへの通信を行 うことができるようになります。(\*1) \*実際に割り当てられる情報について

IPアドレス・サブネットマスク・デフォルトゲートウェイは、 「LANポートアドレス」の情報に基づきます。

DNSサーバアドレスは、インターネット接続で取得・設定された アドレスが適用されます。

(\*1)各々のPCはDHCPサーバからの自動割り当てを受けるた めに3章「コンピュータの設定」に従って自動取得設定を有効に しておく必要があります。

DHCPサーバ機能を有効にする / 無効にする:

本製品のDHCPサーバ機能動作を選びます。DHCP機能を有効に すると、DHCPクライアント機能を利用しているPCに下記設定 内容に基づいてネットワーク情報の自動割り当てを行います。 (工場出荷時は有効になっています。)

DHCPサーバ機能を無効にしたときは別のDHCPサーバを使用す るかLAN側のコンピュータのIPアドレスをすべて固定で設定する 必要があります。

割当開始IPアドレス:

割り当てるIPアドレス範囲の最初のIPアドレスを設定します。

割当IPアドレス数:

割り当てるIPアドレスの数を設定します。「割り当て開始IPアド レス」から順に「割り当てIPアドレス数」だけLAN側のコンピュ ータにIPアドレスが割り当てられます。 DHCP固定IPアドレス:

特定の機器に必ず同じIPアドレスを割り当てるときに設定しま す。「登録」ボタンをクリックすると「DHCP固定IPアドレス」 設定画面が表示されます。

| Drici            | redeir / FUX |            |
|------------------|--------------|------------|
| 固定割当の追加          |              |            |
| IPアドレス:          |              |            |
| MACTFUR:         |              | - <b>-</b> |
|                  |              | やり直し<br>追加 |
| DHCP固定IPアドレステーブル |              |            |
|                  | ×            |            |
|                  | すべて削除 削除     | リスト番号 1 🗾  |
|                  |              |            |

戻る

固定割当の追加

IPアドレス:

機器に割り当てるIPアドレスを入力します。

MACアドレス:

IPアドレスを割り当てる機器のMACアドレスを入力します。

「追加」ボタンをクリックすると「DHCP固定IPアドレステーブ ル」に登録されます。

登録が完了したら「戻る」ボタンをクリックして、「LAN側ネッ トワーク」設定ページに戻ります。 「WINSサーバ」

ローカルネットワーク内でWINSサーバを利用している場合に限 りWINSサーバのIPを入力してください。

通常、使用していない場合は空欄のままにしてください。 設定範囲:半角数字1.0.0.1~223.255.255.254 初期値空欄

入力が完了したら[設定]ボタンをクリックします。設定が保存さ れ本製品が再起動します。

注意

DHCP サーバで割り当てるIP アドレス範囲に本製品のLAN 側ポート のIPアドレスが含まれないように設定してください。

DHCP割り当て範囲の設定は、「基本設定」の「ローカルネットワーク 設定」と連動した範囲で行うようにしてください。

例えば、「LAN側IPアドレス」を192.168.1.1「サブネットマスク」を 255.255.255.240とした場合、ネットワーク範囲は、192.168.1.0~ 192.168.1.15までとなります。ここで「開始アドレス」が"100"だった 場合、DHCP割り当てを受けたホストは本製品との通信が出来なくなり ます。

# 6-4 管理設定

管理設定では本製品の管理者のアクセス権限などを設定できま す。

1.メニューの「詳細設定」から「管理設定」をクリックします。

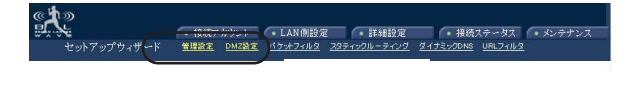

2.「管理設定」ページが表示されます。

| 管理                        | 設定                     |
|---------------------------|------------------------|
| ファームウェアバージョン:1.01.E00.266 |                        |
| □ 管理者バスワードの変更             |                        |
| 新しいパスワード:                 |                        |
| 新しいパスワードの再入力:             |                        |
| 管理者端末の制限                  | Enable                 |
| 端末のMACアドレス1:              | 00 - 00 - 00 - 00 - 00 |
| 端末のMACアドレス2:              | 00 - 00 - 00 - 00 - 00 |
| □ インターネットからのアクセスの禁止       |                        |
| □ インターネットからの管理の許可         |                        |
| Web管理用ポートの変更              | □ 有効                   |
| Web管理用ポート                 | 80                     |
| FTPポート番号の変更               | □変更                    |
| FTP用ポート番号                 | 21                     |
|                           |                        |
|                           | やり直し 設定                |

ファームウェアバージョン:

現在の本製品のファームウェアバージョンが表示されます。

管理者パスワードの変更:

本製品のWEB設定画面へアクセスするためのパスワードを設定 します。パスワードの変更を行うにはチェックボックスにチェッ クを入れます。

新しいパスワード:

新しく設定するパスワードを入力します。半角英数で6文字以内 で設定します。大文字と小文字は区別されます。

新しいパスワードの再入力:

新しく設定するパスワードを確認のためにもう一度入力します。

管理者端末の制限:

「管理者端末の制限」を有効にすると特定のMACアドレスのコン ピュータからしかWEB設定画面にアクセスできなくなります。 有効にするときはチェックボックスにチェックをいれます。

端末のMACアドレス1/2:

「管理者端末の制限」を有効にしたときに、WEB設定画面にアク セス可能な端末のIPアドレスを入力します。ここで指定した MACアドレス以外の機器からはWEB設定画面にアクセスできな くなりますので、間違えないように入力してください。端末は2 台まで設定できます。 インターネットからのアクセスの禁止:

この設定を有効にするとインターネット側からの本製品のWAN 側IPアドレスへのアクセスを禁止することができます。この機能 を有効にするときはチェックボックスにチェックを入れます。

インターネットからの管理の許可:

この設定を有効にするとインターネット側から本製品のWAN側 IPにアクセスしてWEB設定画面を開くことが出来るようになり ます。この機能を有効にしたときは不正アクセスにより本製品の 設定が変えられてしまう可能性がありますので通常は有効にしな いことを推奨します。この機能を有効にするときはチェックボッ クスにチェックを入れます。

WEB管理用ポートの変更:

この機能を有効にするとWEB設定画面へのアクセス時のポート 番号を変更します。使用されるポート番号は「WEB管理用ポー ト」で指定したポート番号になります。この機能を有効にすると きはチェックボックスにチェックを入れます。

WEB管理用ポート:

「WEB管理用ポートの変更」を有効にしたときに使用するポート 番号を指定します。ここで指定したポート番号はLAN側からのア クセス、WAN側からのアクセス双方に適用されます。 FTPポート番号の変更 :

この機能を有効にするとFTPを使用したときのポート番号を変更 します。使用されるポート番号は「FTP用ポート番号」で指定 したポート番号になります。この機能を有効にするときはチェッ クボックスにチェックを入れます。

FTP用ポート番号 :

「FTPポート番号の変更」を有効にしたときに使用するポート番号を指定します。ここで指定したポート番号はLAN側からのアクセス、WAN側からのアクセス双方に適用されます。

入力が完了したら[設定]ボタンをクリックします。設定が保存されます。

6-5 DMZ設定

DMZ設定では本製品のインターネット側からのアクセスを特定のLAN側のコンピュータに転送するローカルサーバ機能とDMZホ ストの設定ができます。

1.メニューの「詳細設定」から「DMZ設定」をクリックします。

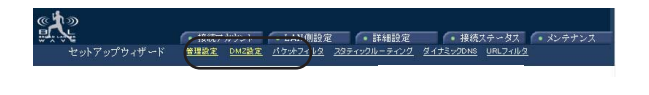

2.「ローカルサーバ」ページが表示されます。

| ローカルサーバ             |                  |  |
|---------------------|------------------|--|
| ローカルサーバの追加          |                  |  |
| Method              | ● アプリケーション ● ポート |  |
| アブリケーション (ポート)      | FTP (TCP 21)     |  |
| プロトコル               | © TCP C UDP      |  |
| 単一/範囲               | ◎ 単一 ○ 範囲        |  |
| ポート番号               |                  |  |
| ローカルサーバアアドレス        | 192 . 168 . 1    |  |
|                     | やり直し 追加          |  |
|                     |                  |  |
| ローカルサーバリスト          |                  |  |
| ≺No Virtual Server≻ | A<br>V           |  |
|                     | すべて削除 削除 リスト番号 🔽 |  |
| DMZホスト設定            |                  |  |
| DMZ内部IPアドレス         | 192 168 1        |  |
|                     | やり直し 追加          |  |

ローカルサーバの追加

ローカルサーバ機能を利用すると、特定のポートへのインターネット側からのアクセスをLAN側の特定のコンピュータに転送することができます。これによりLAN側に設置したWEBサーバやFTPサーバをインターネットに公開することができるようになります。

Method :

ローカルサーバで使用するポート番号の指定方法を選びます。 「アプリケーション」を選択したときはあらかじめ本製品に設定 されているアプリケーションリストからローカルサーバで設定す るポートを指定します。「ポート」を選択したときは任意のポー ト番号を単一または範囲で指定します。

アプリケーション (ポート):

「Method」で「アプリケーション」を選択したときにローカルサ ーバで使用するアプリケーションをプルダウンメニューから選び ます。

プロトコル:

「Method」で「プロトコル」を選択したときにローカルサーバで 使用するアプリケーションのプロトコルを選びます。

単一/範囲:

「Method」で「プロトコル」を選択したときにローカルサーバで 使用するアプリケーションのポートを単一で登録するか範囲で登 録するかを指定します。

ポート番号:

「Method」で「プロトコル」を選択したときにローカルサーバで 使用するアプリケーションのポートを入力します。 ローカルサーバIPアドレス:

ローカルサーバで使用するコンピュータのIPアドレスを入力しま す。

入力内容を確認し、間違いがなければ「追加」ボタンをクリック します。ローカルサーバリストにサーバが追加されます。

ローカルサーバリスト

ローカルサーバで設定されたコンピュータとポートのリストが表示されます。

ローカルサーバを削除するときは、削除したいローカルサーバを 「リスト番号」のプルダウンメニューから選択して「削除」ボタ ンをクリックします。「すべて削除」ボタンをクリックすると登 録されているローカルサーバはすべて削除されます。

DMZホスト設定

DMZホスト機能を使用するとインターネット側からのアクセス をすべて特定のコンピュータに転送することができます。これに よりDMZホストに設定されたコンピュータはインターネットに 直接接続しているかのように扱うことができるようになります。

DMZ外部IPアドレス:

WAN側ポートのIPアドレスを入力します。設定するWAN側のIP アドレスがわからない場合は、プロバイダとの契約内容を確認す るか、メニューの「接続ステータス」から「接続ステータス」を 選択して表示される「IPアドレス」に表示されるアドレスを指定 してください。 DMZ内部IPアドレス:

DMZホストに指定するコンピュータのIPアドレスを入力します。

DMZホストリスト

DMZホストに設定されたコンピュータが表示されます。

DMZホストを削除するときは、削除したいDMZホストを「リスト番号」のプルダウンメニューから選択して「削除」ボタンをクリックします。「すべて削除」ボタンをクリックすると登録されているDMZホストはすべて削除されます。

6-6 パケットフィルタ設定

「パケットフィルタ」ではLAN側からWAN側へのアクセスを制限 する設定ができます。

1.メニューの「詳細設定」から「パケットフィルタ」をクリック します。

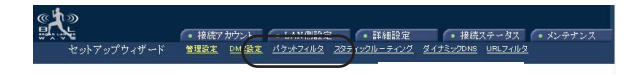

2.「パケットフィルタリング」設定ページが表示されます。

パケットフィルタルング

| MACアドレスフィルタルング    |                                    |
|-------------------|------------------------------------|
| 破棄/通過             | • 破棄 • 通過                          |
| MAC7Fレス:          |                                    |
|                   |                                    |
|                   | 1971年6 12月11日                      |
| IPアドレスフィルタリング     |                                    |
| 破棄/通過             | <ul> <li>破棄</li> <li>通過</li> </ul> |
| 単一/範囲             | • 単一 • 範囲                          |
| のフドレフ 新田          | 始点:                                |
|                   | 終点:                                |
| 方向                | • 送信元ローカルIP · 送信先リモートIP            |
|                   |                                    |
|                   | やり直し」 追加                           |
|                   |                                    |
| TCP/UDPボートフィルタリング |                                    |
| 破棄/通過             | <ul> <li>破棄</li> <li>通過</li> </ul> |
| 単一/範囲             | ● 単一 ● 範囲                          |
| 北一下班号             |                                    |
|                   |                                    |
| ホート種別             | • TCP • UDP                        |
|                   | やn声l, 追加                           |
|                   | I VIEV AENU                        |

MACアドレスフィルタリング

パケットフィルタリングをMACアドレスベースでおこなうとき に設定します。

破棄 / 通過:

パケットの処理を指定します。「破棄」を指定したときは設定し たMACアドレスからのパケットはすべて破棄します。これによ り特定の機器からのインターネットへのアクセスを禁止できま す。「通過」を指定したときは設定したMACアドレス以外からの パケットをすべて破棄します。これにより特定の機器のみしかイ ンターネットにアクセスできなくなります。 MACアドレス:

フィルタリングリストに追加するMACアドレスを入力します。

入力内容を確認し、間違いがなければ「追加」ボタンをクリック します。

フィルタリングリストにMACアドレスフィルタリングが追加さ れます。

IPアドレスフィルタリング

パケットフィルタリングをIPアドレスベースでおこなうときに設 定します。

破棄/通過:

パケットの処理を指定します。「破棄」を指定したときは設定したIPアドレスからのパケットはすべて破棄します。「通過」を指定したときは設定したIPアドレス以外からのパケットをすべて破棄します。

単一 / 範囲:

IPアドレスフィルタリングに登録するIPアドレスを単一で登録す るか範囲で登録するかを選びます。

IPアドレス範囲:

フィルタリングリストに追加するIPアドレスを指定します。「単 ー」でIPアドレスを指定するときは「始点」のみ入力します。 「範囲」でIPアドレスを指定するときは「始点」と「終点」を入 力します。 方向:

パケットの流れてくる方向を指定します。「送信元ローカルIP」 を指定したときは設定したLAN側の機器から流れてくるパケット のIPアドレスが設定したIPアドレスと一致したときにフィルタリ ングの設定が適用されます。「送信先リモートIP」を指定したと きはインターネット側から流れてくるパケットのIPアドレスが設 定したIPアドレスと一致したときにフィルタリングの設定が適用 されます。

入力内容を確認し、間違いがなければ「追加」ボタンをクリック します。

フィルタリングリストにIPアドレスフィルタリングが追加されま す。

TCP/UDPポートフィルタリング

パケットフィルタリングをポートベースでおこなうときに設定し ます。

破棄 / 通過:

パケットの処理を指定します。「破棄」を指定したときは設定し たポートを使用するパケットはすべて破棄します。これにより特 定のアプリケーションによるインターネットへのアクセスを禁止 できます。「通過」を指定したときは設定したポート以外を使用 するパケットをすべて破棄します。これにより特定のアプリケー ションのみしかインターネットにアクセスできなくなります。 単一/範囲:

TCP/UDPポートフィルタリングに登録するポート番号を単一で 登録するか範囲で登録するかを選びます。

ポート番号:

フィルタリングの設定を適用するポート番号を入力します。

ポート種別:

フィルタリングの設定を適用するプロトコルを指定します。

入力内容を確認し、間違いがなければ「追加」ボタンをクリック します。

フィルタリングリストにTCP/UDPポートフィルタリング が追加 されます。

フィルタリングリスト

設定されたフィルタリングルールの一覧が表示されます。フィル タリングリストへは「MACアドレスフィルタリング」「IPアドレ スフィルタリング」「TCP/UDPポートフィルタリング」を合わ せて24個まで登録できます。

フィルタリング設定を削除するときは、削除したいフィルタリン グ設定を「リスト番号」のプルダウンメニューから選択して「削 除」ボタンをクリックします。「すべて削除」ボタンをクリック すると登録されているフィルタリング設定はすべて削除されま す。

6-7 スタティックルーティング設定

「スタティックルーティング」では本製品のルーティングテーブ ルの設定ができます。

1.メニューの「詳細設定」から「スタティックルーティング」を クリックします。

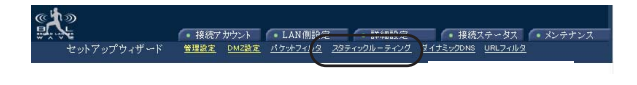

2.「スタティックルーティング」設定ページが表示されます。

| 2路設定        |  |
|-------------|--|
| スタティックルート 1 |  |
| 宛先アドレス:     |  |
| サブネットマスク    |  |
| ゲードウェイ      |  |
| スタティックルート 2 |  |
| 宛先アドレス:     |  |
| サブネットマスク:   |  |
| ゲートウェイ:     |  |

スタティックルート1 / 2 : 使用するスタティックルートにチェックを入れます。

宛先アドレス : 宛て先ネットワークアドレスを入力します。 サブネットマスク:

宛て先ネットワークのサブネットマスクを入力します。

ゲートウェイ:

宛て先ネットワークへのゲートウェイを入力します。

入力が完了したら[設定]ボタンをクリックします。設定が保存されます。

## 6-8 ダイナミックDNS設定

本製品はwww.dyndns.org を始めとするダイナミック DNS サー ビスに対応しています。

対応するダイナミックDNSサービスに登録してあるユーザ名、パ スワード、ドメイン名の情報を本製品に設定しておくことにより、 自動的に登録内容の更新を行います。この機能を利用することで 本製品を利用してWEBサーバなどを公開する際、ユーザがドメ イン名を指定することで公開サービスにアクセスすることができ ます。つまり本製品がインターネットへ接続するたびに取得する IPアドレスが異なっていても自動的にIPアドレスの更新をDDNS サーバに対して行うのでユーザは常に同じドメイン名でアクセス することができます。

サービスの詳細は各ダイナミックDNSのサービスサイトを参照し てください。

この機能を利用するには、事前に使用するダイナミックDNSサイトにアクセスしてドメインの登録が必要となります。

1.メニューの「詳細設定」から「ダイナミックDNS」をクリック します。

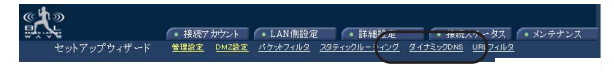

2.「ダイナミックDNS」設定ページが表示されます。

| ダイナミックDNS          |                      |              |
|--------------------|----------------------|--------------|
| ダイナミックDNS機能        | ☑ 有効                 | IPアドレスの登録    |
| ダイナミックDNSアカウント:    |                      | . dyndns.org |
| ユーザ名:              |                      |              |
| バスワード:             | ******               |              |
| □ ワイルドカードの使用       |                      |              |
| MXホスト名:            |                      | バックアップMXの使用  |
|                    |                      |              |
| ステータス: Dynamic DNS | unction is disabled. | 更新           |
|                    |                      |              |
|                    |                      |              |
|                    |                      | やり直し 設定      |
|                    |                      |              |

ダイナミックDNS機能:

ダイナミックDNS機能を有効にするときはチェックボックスにチェックを入れます。

ダイナミックDNSアカウント:

ダイナミックDNSサービスに登録したホスト名を入力します。ま た、登録したダイナミックサービスをプルダウンメニューから選 びます。プルダウンメニューに無いダイナミックDNSサービスに は対応していません。
ユーザ名:

ダイナミックDNSサービスに登録したユーザ名を入力します。

パスワード:

ダイナミックDNSサービスに登録したパスワードを入力します。

ワイルドカードの使用:

ワイルドカードを使用するとドメインの前に任意の文字列を付け られます。ただし、ワイルドカードに対応したダイナミックDNS サービスを利用する必要があります。ワイルドカードを使用する ときはチェックボックスにチェックを入れます。

MXホスト名:

メールエクスチェンジを使用するときの転送先サーバのホスト名 を入力します。

バックアップMXの使用:

チェックボックスにチェックを入れると、「MXホスト名」で指定 したサーバをバックアップ用に使用します。

ステータス:

ダイナミックDNSサービスの利用状態が表示されます。

入力が完了したら[設定]ボタンをクリックします。設定が保存されます。

### 6-9 URLフィルタ設定

「URLフィルタ」では任意の文字列が含まれるURLのWEBページの表示を禁止することができます。

1.メニューの「詳細設定」から「URLフィルタ」をクリックしま す。

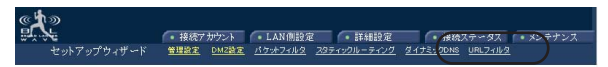

選びます

2.「URLブロック」設定ページが表示されます。

| □ 有効           |               |
|----------------|---------------|
| URLEFEARURL    | こ含まれるキーワード 追加 |
| , Ja 1++1      |               |
| 10UXF          |               |
|                |               |
| (No Block URL> | <u> </u>      |
|                |               |
|                |               |
|                |               |
|                | -             |
|                | <u></u>       |

有効:

URLフィルタリングを使用するときはチェックを入れます。

URLまたはURLに含まれるキーワード:

アクセスを禁止したいURLを入力します。またURLに含まれる文 字列の一部指定してもアクセス禁止することができます。 「追加」ボタンをクリックすると入力したURLまたはキーワード がブロックリストに追加されます。

ブロックリスト:

登録されたURLブロックリストの一覧が表示されます。

URLブロック設定を削除するときは、削除したいURLブロック設 定を「リスト番号」のプルダウンメニューから選んで「削除」ボ タンをクリックします。「すべて削除」ボタンをクリックすると 登録されているURLブロック設定はすべて削除されます。 6-10 接続ステータス

接続ステータスではインターネットへの接続状態を表示します。

1.メニューの「接続ステータス」から「接続ステータス」をクリ ックします。

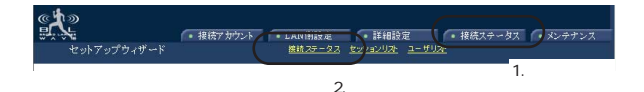

2.「接続ステータス」ページが表示されます。

#### 接続ステータス

| PPPoE接続       | Enable                | 更新 |
|---------------|-----------------------|----|
| PPPoEプロファイル番号 | 1                     |    |
| PPPoE接続時間     | 0:00:01               |    |
| IPアドレス        | 210.100.000           |    |
| サブネットマスク      | 255.255.255.0         |    |
| デフォルトゲートウェイ   | 210.04.102            |    |
| プライマリDNSサーバ   | 210.                  |    |
| セカンダリDNSサーバ   | 210.1311              |    |
| ドメイン名         |                       |    |
| MACアドレス       | 00-90-CC-11-22-33     |    |
| リンクステータス      | Connect successfully. |    |

PPPoE接続:

現在のPPPoE接続状態を表示します。「Enable」と表示されてい るときはPPPoE接続を使用してインターネットに接続していま す。「Disable」と表示されているときはPPPoE接続を使用せずに インターネットに接続しています。 PPPoEプロファイル番号:

PPPoE接続中に使用しているプロファイル番号が表示されます。 プロフィルに登録された接続アカウントで接続しています。

PPPoE接続時間:

PPPoE接続を開始してから接続し続けている時間です。PPPoE セッションが一度でも切れると接続時間は00:00:00に戻ります。

IPアドレス:

本製品のWAN側に割り当てられているIPアドレスが表示されま す

サブネットマスク:

WAN側のサブネットマスクが表示されます。

デフォルトゲートウェイ: WAN側のデフォルトゲートウェイアドレスが表示されます。

プライマリDNSサーバ : 使用するDNSサーバのIPアドレスです。

セカンダリDNSサーバ : バックアップ用のDNSサーバのIPアドレスです。

ドメイン名:

現在のドメイン名が表示されます。

MACアドレス:

本製品のWAN側のMACアドレスが表示されます。

リンクステータス:

現在の接続状況が表示されます。

「更新」ボタンをクリックすると最新の情報に更新します。

「解放 / 切断」ボタンをクリックすると、PPPoE接続のときは切 断します。通常接続(DHCP)のときはIPアドレスの解放します。

「更新 / 接続」ボタンをクリックすると、PPPoE接続のときは接続します。通常接続(DHCP)のときはIPアドレスを取得します。

### 6-11 セッションリスト

「セッションリスト」では現在のセッション情報が表示されます。

1.メニューの「接続ステータス」から「セッションリスト」をク リックします。

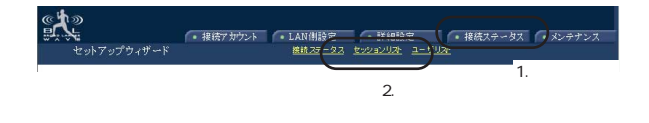

### 2.「セッションリスト」ページが表示されます。

|     |     |            |             |           | <i>2</i> 3341 |                        |                        |      |  |
|-----|-----|------------|-------------|-----------|---------------|------------------------|------------------------|------|--|
| TCP | • t | ッションリスト    |             |           |               |                        | 更新                     | Ff 1 |  |
| 备号  | タイプ | IP<br>ローカル | ボート<br>ローカル | ポート<br>外部 | IP<br>Uモート    | ボート<br>リモート            | 未使用<br>時間              |      |  |
|     |     |            |             |           |               |                        |                        |      |  |
|     |     |            |             |           |               |                        |                        |      |  |
|     |     |            |             |           |               |                        |                        |      |  |
|     |     |            |             |           |               |                        |                        |      |  |
|     |     |            |             |           |               |                        |                        | ~    |  |
|     |     | ページ中       | -           |           |               | <u>&gt; &lt;&lt;前へ</u> | <u>&gt; 次へ&gt;&gt;</u> |      |  |
|     |     |            |             |           |               |                        |                        |      |  |

Star + 1174

タイプ:

プロトコルのタイプです。TCP/UDPのいずれかが表示されます。

IPローカル:

セッションを張っているLAN側のコンピュータのIPアドレスが表示されます。

ポートローカル: LAN側のコンピュータが使用しているポート番号です。

ポート外部: WAN側が使用しているポート番号です。

IPリモート:

セッションの接続先IPアドレスが表示されます。

ポートリモート:

セッションの接続先のポート番号が表示されます。

未使用時完:

セッションが通信を止めてから経過した時間です。

「更新」ボタンをクリックすると最新の情報に更新します。

6-12 ユーザーリスト

「ユーザーリスト」ではDHCPサーバ機能によってIPアドレスを 割り当てているコンピュータのリストが表示されます。

1.メニューの「接続ステータス」から「ユーザリスト」をクリッ クします。

1.選びます

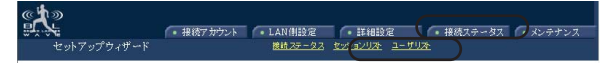

2.選びます

2.「ユーザリスト」ページが表示されます。

ユーザリスト

| ユーザリ       | スト     | 更新         |         |                |   |
|------------|--------|------------|---------|----------------|---|
| <b>₩</b> ₩ | IPアドレス | MADアドレス    | 残り時間    | ホスト名           |   |
|            |        |            |         |                | ~ |
|            |        |            |         |                |   |
|            |        |            |         |                |   |
|            |        |            |         |                |   |
|            |        |            |         |                |   |
|            |        |            |         |                |   |
|            |        |            |         |                |   |
|            |        |            |         |                | × |
|            |        | at. 25th 💌 | ン((前へ)) | 14033          |   |
|            |        |            |         | <u>10 - 77</u> |   |
|            |        |            |         |                |   |

IPアドレス:

割り当てているIPアドレスが表示されます。

MACアドレス:

IPアドレスを割り当てられているコンピュータのMACアドレス が表示されます。

残り時間:

DHCPのIP貸し出し時間の残り時間が表示されます。

ホスト名:

IPアドレスを割り当てられているコンピュータのホスト名が表示 されます。

「更新」ボタンをクリックすると最新の情報に更新します。

### 6-13 初期化

「初期化」では本製品を工場出荷時の状態に戻します。

1.メニューの「メンテナンス」から「初期化」をクリックします。

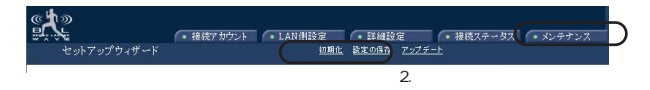

2.「設定情報の消去」ページが表示されます。

| 設定情報の消去 |                |    |  |
|---------|----------------|----|--|
|         |                |    |  |
|         | 工場出荷時の設定に戻します。 | 消去 |  |

「消去」ボタンをクリックすると初期化の確認のメッセージが表示されます。「OK」ボタンをクリックすると本製品の設定が 工場出荷時の状態に戻り再起動します。

## 6-14 設定の保存

「設定情報の保存と読み込み」では本製品の設定情報をファイル に書き出したり、書き出したファイルから設定情報を読み込んだ りできます。

1.メニューの「メンテナンス」から「設定の保存」をクリックし ます。

1.選びます

1.3 接続ステータス
メンテナンス セットアップウィザード 初期化 設定の保存 ア プチート

2.選びます

2.「設定情報の保存と読み込み」ページが表示されます。

|            | 22.2E 10 #800/0#17F_20.00/200/ |  |
|------------|--------------------------------|--|
| 設定情報の保存    |                                |  |
| ファイルへの書き出し | 保存                             |  |
|            |                                |  |
| 設定情報の読み込み  |                                |  |
| ファイルの場所    | 参照 読み込み                        |  |
|            |                                |  |

設定性超小児方と法と社と

設定情報の保存

現在の設定情報を書き出すときは「保存」ボタンをクリックしま す。保存先を指定するウィンドウが表示されますので保存先と保 存するファイル名を指定します。 設定情報の読み込み

設定情報を読み込みさせるには、「参照」ボタンをクリックしま す。ファイルの指定をするウィンドウが表示されますので、ファ イルを指定して「OK」ボタンをクリックします。

「読み込み」ボタンをクリックすると指定したファイルから設定 情報を読み込みます。

### 6-15 アップデート

「アップデート」では本製品のファームウェアのアップデートが できます。

ファームウエアとは?

本製品を制御するためのプログラムにあたるものです。

機能追加・仕様変更などを施した最新のファームウエアが弊社の ホームページから公開されるとダウンロードしてWEB設定画面 上でアップグレードすることができます。

http://www.planex.co.jp/support/download/driver\_router.shtml このとき、ファームウエアバージョンを参照して頂くことにより 該当するファームウエアであるかなどを確認することができま す。

最新のファームウェアをダウンロードしたら、作業用コンピュー タの任意のフォルダにコピーしてください。

また、アップデート作業時はアップデートに使用する作業用コン ピュータ以外のケーブルははずしておきます。 1.メニューの「メンテナンス」から「アップデート」をクリック します。

1.選びます

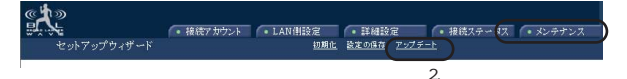

### 2.「ファームウェアの更新」ページが表示されます。

|                | ファームウェアの更新 |      |  |  |
|----------------|------------|------|--|--|
| ファームウェアの更新     |            |      |  |  |
| 新しいファームウェアファイル | 参照         | 書き込み |  |  |

3.「参照」ボタンをクリックします。ファイルを指定するウィン ドウが表示されますので、ダウンロードしたファームウェアファ イルを指定します。

4.「書き込み」ボタンをクリックするとファームウェアのアップ デートが開始されます。アップデート後、自動的に再起動します。 メニューの「詳細設定」から「管理設定」をクリックしてファー ムウェアのバージョンが上がっていることを確認します。

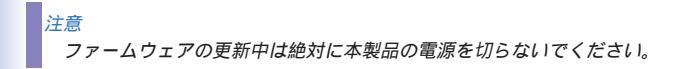

# dA. ネットワークQ&A

# 1.ブロードバンドルータの色々な「?」 について

インターネットの急速な普及により、ブロードバンドルータ(以下、BBルータ)を使用する場面が増えてきました。特に多く寄せられる、LAN全般や弊社製品を使用する際にぶつかる疑問点についていくつかまとめてみました。

ネットワークはよく解らない...という方は是非ご一読ください。 弊社製品に対する理解を深められることでしょう。

Q BB ルータの設定は接続するコンピュータに対して全部で行う のですか?

Aいいえ

複数台接続している環境であっても、いずれか1 台のコンピュー タからBBルータの設定を行うだけで完了します。

補足

設定作業を行った1 台でBB ルータを介してインターネットにアクセス できるようになっていれ ば、その時点でBB ルータの設定は完了したことになります。他のコン ピュータから同じように 例えば、2 台のコンピュータのうち、1 台はインターネットにアクセス できるが、もう1 台はアク セスできないという場合は、BB ルータではなくコンピュータ側に問題 があることが考えられます。 Q インターネットに接続できないのに、どうやって設定画面にア クセスするんですか?

A インターネットへの接続と関係なく、設定画面にアクセスでき ます。

設定画面はBB ルータの中にあります。BB ルータの中に設定用 のホームページが存在しアクセスすることで、BB ルータの設定 を行っているのです。

ですから、BB ルータがインターネット(モデム)につながって いなくてもコンピュータは設定画面にアクセスすることができる のです。

Q「ブラウザ」ってなんですか?

A インターネット上のホームページ等を見るためのソフトです。

「インターネットエクスプローラ」や「ネットスケープ」等が代 表的なソフトになります。

補足

BB ルータのマニュアルでは「インターネットエクスプローラ」の画 面が使われているので「ネットスケープではどうやって設定するんです か?」という質問も寄せられますが、例えば「yahoo」のホームページ が「インターネットエクスプローラ」でも「ネットスケープ」でも見る ことができるように、BB ルータの設定画面も問題なく「ネットスケー プ」で表示することができます。

補足A 本製品の画像圧縮にはJPEG形式が用いられています。

JPEG形式は最も一般的な圧縮形式の一つで、様々なWEBプラウザや アプリケーションで、特別なソフトのインストールなしに展開すること が可能です。

#### QIP アドレスってなんですか?

A TCP/IP プロトコルを使ったネットワークにおいて、コンピュ ータごとに割り当てられる個別の数字のことを言います。

数字がちょっと変わるだけでアクセスできなくなったりする厄介 なイメージがあると思いますが、簡単に考えるなら「学校のクラ スと出席番号」に置き換えて考えると判り易いかと思います。 例えばA 君とB 君とC 君がいて、A 君とB 君は「1 1」組でC 君が「1 2」組の場合、A 君とB 君は同じ教室なのでいつでも 話をすることができますが、C 君は教室が別なのでA 君達とは会 えません。IP アドレスもほとんどそれと同じような理屈になっ ています。

実際のIP アドレスで例えるなら、BB ルータのIP アドレスは出荷 時には「192.168.1.1」というIP アドレスが設定されています。 これは、BB ルータ君は「192.168.1」組の出席番号「1」番とい う意味になります。

このBB ルータ君と話をするにはコンピュータも「192.168.1」組 に入らないと教室が別になるので話ができません。

BB ルータにアクセスするコンピュータのIP アドレスが 「192.168.1.2」であれば「192.168.1」組の出席番号「2」番にな るので、そのコンピュータはBB ルータ君と話をすることができ ます。

もしコンピュータのIP アドレスが「192.168.0.2」だと、そのコ ンピュータは「192.168.0」組になるためBB ルータ君とは教室が 別になり、BB ルータ君と話をすることができません。

つまり、BB ルータにアクセスするにはコンピュータのIP アドレ スが「192.168.1.\*\*」という数字でなくてはならないのです。

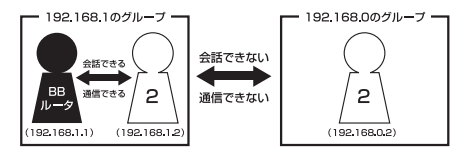

上記の説明で「出席番号が同じになるとどうなるの?」という疑問を持っ た方もいると思います。

もし同じ出席番号の人が同じ教室に2人いたら混乱しますね?ネットワークもそれと同じで、IPアドレスは重複してはいけないようになっています。 同じ番号のコンピュータが存在した場合、「その番号を使っている人が他 にいますよ」という内容の警告メッセージがコンピュータ上に表示されま す。

ここまで読んでいただいた方はもうお判りだと思いますが、IP アドレス 「AA.BB.CC.DD」の3 つ目(CC)までがネットワークのグループを表して いて、最後の数字(DD)がコンピュータごとに設定される個別の数字と いうことになります。

補足

厳密にはもっと色々なルールがあるのですが、BB ルータの設定画面 にアクセスするには少なくとも上記レベルのルールが判っていれば、ト ラブルに遭った時の対処や問題の切り分けに役立つと思います。

## 2 設定画面にアクセスできない

ここではBB ルータの設定画面にうまくアクセスできない場合の 主な確認点及び確認方法をまとめました。ご利用のコンピュータ に該当する項目がないかチェックしてください。

### Q設定画面にアクセスできないのですが?

A LAN ランプ、IP アドレス、プロキシ、セキュリティソフトそ れぞれの項目が正しく設定されていないとアクセスできません。 もう一度設定を確認してみてください。

また、BB ルータとの通信が正常に行われていない可能性もあり ます。これはping というコマンドを使って確認することができ ます。

LAN ランプ

LAN ランプは点灯していますか?

コンピュータが接続されて正常に通信ができる状態になると 「LINK」と言われるランプが点灯します。

BB ルータには「LAN」「Link/Act」「LAN LINK」等の名称で呼ば れるランプがついていますので、そのランプが点灯しているか確 認してください。(詳しくはマニュアル第1章4の「各部の名称」 をご覧ください)。

・点灯しない場合

ランプが点灯していない場合、BB ルータとコンピュータは通信 できる状態になっていませんので、設定画面にもアクセスできま せん。いくつか原因は考えられますが、まずはケーブルを交換し てみてください。 正常にランプが点灯しているポートで使用中の、他のケーブルを 使って接続してみてください。

ケーブル交換の後、正常にランプが点灯するようであれば、交換前に使用していたケーブルに問題がある(断線やクロスケーブル など)ということになります。

IP アドレス

IP アドレスが正しく取得できていますか?

アクセスできない場合は、取得しているIP アドレスを確認して ください。

BB ルータには「192.168.1.1 」というIP アドレスが出荷時に設定されており、BBルータにアクセスするにはコンピュータが「192.168.1.\*\*」というIP アドレスを取得している必要があります(最後の「\*\*」には1以外の数字が入ります)。

異なるIP アドレス(210.119.\*\*.\*\*等)を取得している場合はBB ル ータの設定画面にはアクセスできません。

・確認方法

主なOS での確認方法は以下のようになりますので、取得してい るIP アドレスの確認を行ってください。

Windows 98/98SE/Me の場合:

 「スタート」 「ファイル名を指定して実行」を選択、「名前」 「WINIPCFG」と入力 「OK」をクリックしてください。

IP 設定」というウインドウが開きますので「アダプタアドレス」の上をご使用のLAN カードに変更してください。

3.「IP アドレス」に「192.168.1.\*\*」という数字が表示されることをご確認ください(\*\*には1以外の数字が入ります)。

Windows 2000/XP の場合:

「スタート」 「プログラム」 「アクセサリ」を開き、「コマンドプロンプト」を選択してください。

2.キーの入力待ちになりましたら「IPCONFIG」と入力し、Enter キーを押してください。

3.「IP アドレス」に「192.168.1.\*\*」という数字が表示されることをご確認ください(\*\*には1以外の数字が入ります)。

Macintosh の場合:

1.アップルメニューから「コントロールパネル」 「TCP/IP」を 開いてください。

2.「IP アドレス」に「192.168.1.\*\*」という数字が表示されることをご確認ください(\*\*には1以外の数字が入ります)。

・まったく違うIP アドレスを取得している場合(Windows のみ)
確認したIP アドレスが「192.168.1.\*\*」ではなく、まったく違う
IP アドレスを取得している場合、以下の方法で取得しているIP
アドレスを開放して、再度IP アドレスを取得しな

おすことができます。

Windows 98/98SE/Me の場合:

 「スタート」「ファイル名を指定して実行」を選択、「名前」 「WINIPCFG」と入力 「OK」をクリックしてください。

2.「IP 設定」というウインドウが開きますので「アダプタアドレス」の上をご使用のLAN カードに変更 「すべて開放」ボタンをクリックしてください。

3.「IP アドレス」が「0.0.0.0」になったのを確認してから「すべ て書き換え」ボタンをクリックしてください。 4.「IP アドレス」に「192.168.1.\*\*」という数字が表示されてい れば正しく取得できたことになります(\*\*には1以外の数字が入 ります)。

Windows 2000/XP の場合:

「スタート」「プログラム」「アクセサリ」を開き、「コマンドプロンプト」を選択してください。

2.キーの入力待ちになりましたら「IPCONFIG/RELEASE」と入力し、Enter キーを押してください。

3.再度「IPCONFIG」と入力し、Enter キーを押してください。

4.「IP アドレス」に「192.168.1.\*\*」という数字が表示されていれば、正しく取得できたことになります(\*\*には1以外の数字が入ります)。

ping

BB ルータと正常に通信していますか?

・接続確認方法(Windows のみ)

BB ルータと通信できているかどうかは「ping」というコマンド で確認することができます。

Windows 98/98SE の場合:

1.「スタート」 「 プログラム 」 「MS DOS プロンプト」を 選択、「MS DOS プロンプト」のウインドウが開きます。

2.ウインドウが開くとカーソルが点滅してコマンドの入力待ちに なりますので「ping 192.168.1.1」と入力して、最後にEnter キー を押してください。 3.「Pinging 192.168.1.1 with ・・・」というメッセージに続いて、 その後連続4回同じメッセージが表示されると思います。

「Reply from 192.168.1.1 ・・・」というメッセージが返ってきていれば正常です。

Windows Me の場合:

1.「スタート」 「プログラム」 「アクセサリ」 「MS DOS プロンプト」を選択、「MS DOS プロンプト」のウイン ドウが開きます。

2.ウインドウが開くとカーソルが点滅してコマンドの入力待ちに なりますので「ping 192.168.1.1」と入力して、最後にEnter キー を押してください。

3.「Pinging 192.168.1.1 with ・・・」というメッセージに続いて、 その後連続4回同じメッセージが表示されると思います。「Reply from 192.168.1.1 ・・・」というメッセージが返ってきていれば 正常です。

Windows 2000/XP の場合:

1.「スタート」 「プログラム」 「アクセサリ」 「コマンド プロンプト」を選択、「コマンドプロンプト」のウインドウが開 きます。

2.ウインドウが開くとカーソルが点滅してコマンドの入力待ちに なりますので「ping 192.168.1.1」と入力して、最後にEnter キー を押してください。

3.「Pinging 192.168.1.1 with ・・・」というメッセージに続いて、 その後連続4回同じメッセージが表示されると思います。「Reply from 192.168.1.1・・・」というメッセージが返ってきていれば 正常です。 ・応答が「Request Timed Out」になる

「ping 192.168.1.1」と実行した時「Request Timed Out」と表示 される場合は、IP アドレスが正しく取得できていないか、コン ピュータのLAN アダプタが正常に動作していない可能性が考え られます。

1.IP アドレスが正しく取得できているか確認してください。「IP アドレスが正しく取得できているか」に確認方法が記載されてい ます。

2.LAN アダプタが正常に動作しているか確認してください。確認 方法はモデムに直接接続してインターネットにアクセスできれば 正常です。

ブラウザのプロキシ(PROXY)設定 不要な設定をしていませんか?

プラウザのプロキシになんらかの設定が行われていると、アドレスに指定された所に接続する前に、プロキシで設定した所に接続 しようとしてしまうため、設定画面にアクセスできない場合があ ります。その場合は以下のような手順でプロキシの設定を解除し てください。

インターネットエクスプローラの場合(5.0以降):

 メニューの「ツール」 「インターネットオプション」を選ん でください。

2.「接続」タブをクリック 「LAN の設定」ボタンをクリックしてください。

3.「自動設定」と「プロキシサーバ」のチェックボックスでチェ ックされている項目がありましたら、全ての項目のチェックを外 してください。 4.「OK」ボタンをクリック 「ローカルエリアネットワークの 設定」ウインドウを閉じてください。

5.再度「OK」ボタンをクリック 「インターネットオプション」 ウインドウを閉じてください。

6.一度インターネットエクスプローラを終了させてから再度起動 し、再度BB ルータの設定画面にアクセスできるか試してくださ い。

ネットスケープの場合:

1.メニューの「編集」 「設定」を選択してください。

2.「詳細」 「プロキシ」を選択、「インターネットに直接接続 する」をチェックしてください。

3.「OK」ボタンをクリック ウインドウを閉じてください。

4. 一度ネットスケープを終了させてから再度起動し、再度BB ル ータの設定画面にアクセスできるか試してください。

セキュリティ関連ソフトの影響

ウイルスバスターやノートンアンチウイルス等、最近のウイルス チェックソフトには簡易ファイヤウォールという機能を搭載した 物が増えています。

ファイヤウォールはアクセス許可をしていないIP アドレスからのパケット(通信)を遮断したりする機能です。

有効になっていると稀にBB ルータとの接続時にファイヤウォー ル機能が働いて設定画面がうまく表示されない事や、設定内容を 保存するとエラーになること等があります。

ウイルスチェックソフトやインターネットセキュリティソフトを ご使用になられている場合は、それらのソフトを停止させてみて ください。停止方法が判らない場合は、各ソフトウエアのマニュ アルをご覧ください。 3インターネットにアクセスできない

ここではBB ルータの設定を行ってもインターネットへのアクセ スができない場合の、主な確認点及び確認方法をまとめました。 接続方法別にまとめてありますので該当する項目がないかチェッ

クしてください。

設定画面にアクセスができない場合は、127ページ「設定画面に アクセスできないのですが?」をご覧ください。

#### 共通項目 事前確認編

どの接続方法にも共通する、最初に確認すべき点です。

Q 設定画面ではすべて正しく設定できたのですが、なぜインター ネットにアクセスできないのでしょうか?

A BB ルータが正しく接続されていないと通信が行われないので、 インターネットにはアクセスできません。以下を確認してください。

WAN ランプ

WAN ランプは点灯していますか?

BB ルータとモデムを接続して正常に通信ができる状態になると、 BB ルータの「WAN」のランプが点灯します。 ・点灯しない場合

「WAN」のランプが点灯しない場合は、モデムと正常に接続して いないことを表しますので、その状態ではインターネットに接続 することができません。

本製品はAuto MDI/MDI-Xに対応しているので、ケーブルの種類 (ストレート/クロス)の違いは関係なくなります。

ポートにケーブルのコネクタが正しく挿さっているか再度確認し てください。

それでも、点灯しない場合は使用しているLAN ケーブルを変え てみる必要があります。

接続設定フレッツ編

ここではNTT 提供のフレッツ・ADSL、B フレッツ等のようなフレッツ接続ツールを利用してインターネットにアクセスする場合の、インターネット接続に関する主な確認点をまとめました。

接続ツール等を使わない場合は139ページ「接続設定ケーブルTV、 Yahoo!BB 編」をご覧ください。

Qインターネットへの接続や切断はどうするの?

A BB ルータが回線の状態を検知し、自動的に接続・切断を行います。

NTT 「フレッツ」を利用されているほとんどの方が、NTT のフレッツ接続ツールを使ってインターネットに接続し、アクセスをやめる時は切断処理をしていたと思いますが、「BB ルータを使う

133

場合はどうやって接続するの?」という疑問をもたれる方もいる と思います。

BB ルータ使用の場合、コンピュータがインターネットへ接続し ようとすると、そのコンピュータはBB ルータに接続のための信 号を送信します。

BB ルータはその信号を受信すると、回線が切断状態の時には自 動的に接続を開始します。そして、一定時間インターネットへの 接続が発生しない場合、自動的に切断を行うようになっています。

つまり、ユーザーは接続や切断を意識することなく、インターネットへアクセスできるのです。

注意

上記の動作は出荷時の設定で使用した場合になります。設定内容によっては上記のような動作にならない場合もありますのでご注意ください。

Q 今までフレッツ接続ツールを使っていたのですが、BB ルータ を設置した場合にインターネット接続する時の確認点はなんです か?

A ユーザID 、パスワード、PPPoE 設定・接続、接続ツールなどです。

ユーザID、パスワード ユーザID とパスワードに間違いはないですか?

フレッツ接続の場合、接続のためにユーザーID(ログインID)と パスワード(ログインパスワード)をBBルータに設定しますが、 その入力を間違えると正常に接続できません。

入力ミスは意外と多く、再度入力し直すと接続できることが度々 ありますので、入力した内容に間違いがないか、今一度確認して ください。

「1(いち )」 「 I(エル )」、「 0(ゼロ )」 「 O(オー )」の間違 いなど。 フレッツの場合は「@」以降の入力が必須です

フレッツ・ADSL やB フレッツの場合は、ユーザID(ログインID) やパスワード(ログインパスワード)の入力が必須です。

特に注意すべき点として、ユーザIDの設定ではご利用になるプロバイダごとに、ユーザIDの後ろに「@\*\*\*\*.ne.jp」というような設定入力が必要です。

プロバイダからの接続資料にはユーザIDの表記で「@」以降の 部分が記載されていない場合もあります。

その場合はNTT からのフレッツ接続資料の中に、プロバイダ別のドメイン名リストがありますので、そちらで「@」以降の表記をご確認ください。

PPPoE 設定

PPPoE 接続の結果を確認してください。

BB ルータにより確認方法が異なってくるため詳細は割愛しますが、PPPoE の接続設定の後には接続確認が大抵の場合行われます。

「接続診断」という機能を持ったBB ルータの場合は、その機能を 使って接続結果が良好かどうかを確認してください。

設定の最後で自動的に接続し、その結果を画面上に表示するタイ プのBB ルータの場合、接続に成功したというメッセージが表示 されるか確認してください。

・接続テストの結果、接続できなかったという場合

「PADI TIMEOUT」や「サーバからの応答NG」等になる時は、 PPPoE 設定の「ユーザID」の設定が正しくても接続できないこ とがあります。

その場合、モデム・BB ルータ・コンピュータの電源をそれぞれ 切り、電源を切ったままの状態で30 ~60 分ほどそのままにして おいてください。

30 ~60 分ほど経過しましたらモデム BB ルータ コンピュー 夕の順番に電源を入れてください。 フレッツ接続ツール

フレッツ接続ツールは使いません

BB ルータを使用する場合は本編冒頭の「インターネットへの接 続や切断はどうするの?」にも書きましたように、フレッツ接続 ツールは使用しません。

もし現在、BB ルータの設定後にフレッツ接続ツールを起動して インターネットへの接続をしている場合は、フレッツ接続ツール は使用せずにブラウザを起動して、インターネットに接続できる か確認してください。

正しく接続設定が行われていれば、フレッツ接続ツールを使用し ないで接続できます。

・PPPoE 接続だけど接続ツールを使わない場合の設定は?

ADSL 回線でPPPoE 接続だが、モデムにコンピュータを接続し てインターネットにアクセスする際、接続ツール等を使用しない という場合は、ご利用のモデムにBBルータ機能がついている可 能性が考えられます。その場合は「PPPoE 接続」ではありませ んので、次項の「アッカやイー・アクセスをご利用の場合」を参 考に設定を行ってください。

アッカやイー・アクセスをご利用の場合

アッカやイー・アクセスはADSL回線ですが、提供されているモデム にルータ機能がついています。複数のコンピュータで利用する場合は、 ハブがあればアクセスできるため本来BBルータは必要ありません。

しかし、どうしてもBB ルータを使用したいという場合は、BB ルータの IP アドレスを変更することで利用可能になります。

BB ルータのIP アドレスは本冊子の冒頭でも触れているように 「192.168.1.1」になります。もし、ご利用のモデムも同じく 「192.168.1.1」というIP アドレスを持っていて、しかも設定画面にアク セスした時にモデムの設定が行えるようだと、BB ルータのWAN 側と LAN 側が同じようなアドレス(192.168.1.\*\*)になってしまい、BB ルー タが混乱して正常な動作ができなくなります。

ハプではなくBB ルータを使用したい場合はBB ルータのLAN 側のIP ア ドレスを、「192.168.2.\*\*」等のようにWAN 側のIP とは別のアドレスに 変更すれば、接続できるようになります。 接続設定ケーブルTV 、Yahoo!BB 編

Q ケーブルTV インターネットや Yahoo!BB を利用した場合に、 インターネット接続する時の確認点はなんですか?

A IP アドレスの取得、ケーブルTV インターネットの場合はケー ブルの接続方法にもご注意ください。

IP アドレスの取得

・ケーブルTV やYahoo!BB をご利用の場合

**ケーブルTV** やYahoo!BB を利用する場合は「通常接続(DHCP 接続)」という方式で接続を行います。

各BB ルータのマニュアルをご覧いただくと判るかと思いますが、 この場合設定らしい設定はほとんど必要ありません。

インターネットに接続するには、BB ルータがプロバイダからIP アドレスを取得しなければいけませんので、BB ルータのWAN 側ポートにIP アドレスが表示されているか確認してください。 確認方法はBB ルータによって画面が異なりますので詳細は割愛 しますが、「ステータス表示」や「アカウント管理」の画面で確 認することができます。

ケーブルの接続

・WAN 側ポートにIP アドレスが割り当てられない時

ケーブルTV 等を利用したPPPoE 以外のインターネット接続方法 の場合、BB ルータを接続する前まではコンピュータをモデムに 接続して利用していることが多いと思います。

ケーブルをモデムから外してそのままBB ルータに接続してしま うと、本来BB ルータに割り当てられるはずのIP アドレスをコン ピュータが持ったままになってしまい、BB ルータがモデムから IP アドレスを正しく取得できないことがあります。

その場合はコンピュータを再度モデムに接続しなおしていただ き、一度コンピュータを終了させる処理を行ってください。 モデム接続後にコンピュータを終了させれば、通常は取得したIP アドレスは開放されます。コンピュータの電源が切れたらモデム とBB ルータを接続し、モデム BBルータ コンピュータの順番 に電源を入れてください。

・それでも接続できない場合

モデムにコンピュータを接続した後、一旦終了させてからモデム とBB ルータを接続し、電源を入れなおしてもインターネットに 接続できない場合は、モデム・BB ルータ・コンピュータの電源 をそれぞれ切り、電源を切ったままの状態で60 分ほどそのまま にしておいてください。

モデムを含めた全ての機器の電源を長時間切ることによって、プロバイダ側のサーバが記憶している情報が削除されて、初めて接続した時のような状態で接続することができます。60分ほど経過しましたらモデム BB ルータ コンピュータの順番に電源を入れてください。

#### ■共通項目 最終確認編

どの接続方法にも共通する、最後に確認すべき点です。

Q 事前確認、接続設定と確認して問題がなかったのですが、それ でもアクセスできません。ほかに確認点はありますか?

A コンピュータのIP アドレスが自動取得である事と、DNS サー バアドレスの設定を再確認してください。

自動取得

コンピュータのIP アドレスは自動取得になっていますか? コンピュータのIP アドレスを手動で設定する場合、正しく設定 されていないと設定画面にはアクセスできてもインターネットに アクセスできないことがあります。 手動設定の場合の注意点は次ページ「IP アドレスを手動で設定 する場合の注意点は?」を参照していただき、コンピュータのIP アドレスが正しく自動取得になっているか、マニュアルを再度確 認してください。

DNS サーバアドレス IP アドレスでホームページにアクセスしてみてください。

ブラウザのアドレスに「http://210.197.75.205」と入力してEnter キーを押していただき、弊社(プラネックス)のホームページが 表示されるか確認してください。

「http://210.197.75.205」だとアクセスできて 「http://www.planex.co.jp」だとアクセスできない場合は、DNS サーバアドレスが正しく設定できていない可能性が考えられま す。次ページ「IP アドレスを手動で設定する場合の注意点は?」 を参考に設定を行ってください。

# 4 その他 よくあるお問い合わせについて

ここでは、多数寄せられる質問について、いくつかまとめてみま した。

QIP アドレスを手動で設定する場合の注意点は?

A IP アドレス、サブネットマスク、デフォルトゲートウェイ、 DNS サーバアドレスが正しく設定されているか再確認してくだ さい。

IP アドレスの基本的なルールは冒頭の「IP アドレスってなんで すか?」の中で触れていますが、設定画面にアクセスする場合に 必要な最低限の説明だけなので、インターネットに接続する場合 の設定については不十分になっています。 手動でIP アドレスを設定する場合の注意点は以下のようになります。

IP アドレス:

IP アドレスの設定については123ページ「IP アドレスってなんで すか?」をご覧ください。

サブネットマスク: 通常は「255.255.255.0」と指定してください。

デフォルトゲートウエイ:

(MacOS では「ルータアドレス」と言います)

BB ルータのIP アドレスが入ります。出荷時の設定は 「192.168.1.1」になります。

ここが正しく設定されていないとインターネットには接続できま せん。

DNS サーバアドレス:

(MacOS では「ネームサーバアドレス」と言います)

ご利用になっているプロバイダのDNS サーバアドレスを入力し てください。

BB ルータによっては「デフォルトゲートウエイ」と同じIP アドレスで問題ない場合もありますが、判らない場合はプロバイダ指定のDNS サーバアドレスを設定するのが確実です。

ここが正しく設定されていないと「www.planex.co.jp」という名前(ドメイン名)でホームページにアクセスできなくなります。

QBB ルータに接続しているコンピュータ同士の通信ができません。

A ping を打って通信確認ができれば、BB ルータの問題ではありません。OS 側の設定の問題だと思われます。

インターネットへの接続は問題ないのに、コンピュータ同士のフ ァイル共有等ができないという問い合わせも良く寄せられます。 コンピュータ同士のLAN 接続について、基本的にBB ルータは関 与しておりません。

BB ルータの通信確認

コンピュータ同士が本当にアクセスできていないのか確認する方 法として、125ページからの「設定画面にアクセスできないので すが?」の中に、取得しているIP アドレスを確認する方法と、 指定のIP アドレスにping を打つ方法を紹介していますので、そ ちらを参考にそれぞれのコンピュータが取得しているIP アドレ スを確認して、相手のコンピュータに対してping を打ってみて ください。

「Reply from ・・・」が帰ってくればコンピュータ同士の接続は 問題なくできていることになりますので、ファイル共有等ができ ないのはBB ルータの問題ではなくOS 側の設定の問題というこ とになります。

OS 側の要因

ping の結果が「Request timed out」だったり、ping が通っても 接続できない場合に考えられる一つの要因として、ファイヤウォ ールソフトの存在が挙げられます。

ウイルスチェックソフトやインターネットセキュリティのソフト には、簡易ファイヤウォール機能を有している物があります。 使用しているコンピュータにそれらのソフトをインストールして いる場合、ファイヤウォールが有効になっていると、たとえ自宅 の中の同じネットワーク上のコンピュータであっても、ファイヤ ウォールから見ると第三者がそのコンピュータにアクセスしてい るように映るため、アクセスされないように遮断してしまいます。 該当するようなソフトを利用されている場合は、それらのソフト を停止させた状態で再度ping コマンドを打ち、通信状態を確認 してみてください。

停止させるとping が通るような場合は、それらソフトのファイ ヤウォールに他のコンピュータのIP アドレスを設定し、信頼す るコンピュータとして認識させることで、ファイヤウォールを有 効にしながらファイル共有ができるようになります。

Q コンピュータの電源をOFF にしたのに、BB ルータのLAN の ランプがついたままですが故障でしょうか?

A 故障ではありません。「Wake On Lan」機能によるものです。

最近のLAN アダプタには「Wake On Lan(以下WOL)」という、 他のコンピュータから電源をON/OFF 操作するための機能がつい ている物が多くなっています。

「WOL」に対応したLAN アダプタでその機能が有効になっている 場合、電源ONの信号を受信できるように待機状態になっている 必要があるため、コンピュータ自体の電源はOFF になっていて も、LAN アダプタはBB ルータのハブとLINK した(LAN のラン プが点灯した)状態になります。つまりBB ルータ側ではどうす ることもできません。

消えるようにするには「WOL」の機能をOFF にする必要があり ますので、ご使用のLAN アダプタのメーカーか、あるいは標準 でコンピュータに搭載されているLANアダプタの場合はコンピュ ータメーカーに機能を無効にする手順をお問い合わせください。

# *替*B.仕様

| 型番          |      | BRL-04AX                                       |  |
|-------------|------|------------------------------------------------|--|
| 準拠する規格 LAN側 |      | IEEEE802.3 10BASE-T、IEEE802.3u 100BASE-TX      |  |
|             | WAN側 | IEEEE802.3 10BASE-T、IEEE802.3u 100BASE-TX      |  |
| 伝送速度        | LAN側 | 10/100Mbps                                     |  |
|             | WAN側 | 10/100Mbps                                     |  |
| ポート         | LAN側 | 10BASE-T/100BASE-TX RJ-45 x4ポート(AutoMDI/MDI-X) |  |
|             | WAN側 | 10BASE-T/100BASE-TX RJ-45 x1ポート(AutoMDI/MDI-X) |  |
| LED         |      | Power Status WAN LAN                           |  |
| 動作電圧        |      | 9V                                             |  |
| 外形寸法        |      | 90(W)×134(H)×29(D)mm                           |  |
| 重量          |      | 160g                                           |  |
| 環境          |      | 動作温度:0℃~40℃ 動作湿度:35%~70%(結露しないこと)              |  |
| EMI         |      | VCCI、ClassB,、FCC ClassB、CE                     |  |
## ユーザー登録について

この度は弊社製品をお買い上げいただき誠にありがとうございま す。弊社では製品をお買い上げいただいたお客様にユーザー登録を お願いしております。ユーザー登録を行っていただいたお客様には 新製品情報、バージョンアップ情報、キャンペーン情報等さまざま な情報を提供させていただきます。また、製品の故障等でユーザー サポートをお受けになるにはお客様のユーザー登録が必要とな ります。ぜひユーザー登録を行ってくださいますようお願いいた します。

ユーザー登録は下記弊社インターネットホームページ上で受け 付けております。ユーザー登録を行って戴いたお客様の中から毎 月抽選でプレゼントを差し上げております。

http://www.planex.co.jp/user/

## 弊社へのお問い合わせ

弊社製品の追加購入

弊社製品のご購入は、販売店様またはPCIダイレクトまで。

ケーブル1本からレイヤ3スイッチまで、お客様が探しているものが見つかります。 PCIダイレクト

http://direct.planex.co.jp/

製品に関するお問い合わせ

製品購入前のご相談や、ご質問は弊社専任アドバイザーにお任せください。

ネットワーク導入やシステム構築・拡張など、お客様のお手伝いをいたします。

ご質問/お見積もりフォーム

http://www.planex.co.jp/lan.shtml

技術的なお問い合わせ・修理に関するお問い合わせ

製品購入後のご質問は、弊社サポートセンターまでお問い合わせください。 豊富な知識をもったサポート技術者が、お客様の問題を解決いたします。

お問い合わせフォーム

の向いらわピノオーム

http://www.planex.co.jp/support/techform/

受付:24時間

電話

フリーダイヤル:0120-415977 受付:月~金曜日、10~12時、13~17時 \*祝祭日および弊社指定の休業日を除く FAX ファクス番号:03-5614-1018 受付:24時間

お問い合わせ前のお願い

サポートを円滑に行うため、お問い合わせ前に以下のものをご用意ください。 お客様のご協力お願いいたします。

- ・弊社製品の製品型番とシリアルナンバー
- ・ご利用のコンピュータの型番とオペレーティングシステム名(Windows XP/Meなど)
- ご利用のネットワークの環境(回線の種類やインターネットサービスプロバイダ名など)
- ・ご質問内容(現在の状態、症状など。エラーメッセージが表示されている場合はその詳 細を書きとめてください)

その他

その他のお問い合わせ先は、弊社ホームページからお確かめください。

プラネックスコミュニケーションズ

http://www.planex.co.jp/

## 質問表

技術的なご質問は、この2ページをプリントアウトして必要事項をご記入の 上、下記FAX番号へお送りください。

プラネックスコミュニケーションズ テクニカルサポート担当 行 FAX:03-5614-1018

送信日:

| 会社名                 |                  |  |
|---------------------|------------------|--|
| 部署名                 |                  |  |
| 名前                  |                  |  |
| 電話                  | FAX              |  |
| E-MAIL              |                  |  |
| 製品名<br>Product name | 4ポート ブロードバンド ルータ |  |
| 型番<br>Product No.   | BRL-04AX         |  |
| 製造番号<br>Serial No.  |                  |  |

## ご使用のコンピュータについて

| メーカー |  |
|------|--|
| 型番   |  |

ソフトウェア

| ネットワーク OS | バージョン |
|-----------|-------|
| OS        | バージョン |

| 質問内容 |      |  |
|------|------|--|
|      |      |  |
|      |      |  |
|      |      |  |
|      |      |  |
|      |      |  |
|      |      |  |
|      |      |  |
|      |      |  |
|      |      |  |
|      |      |  |
|      |      |  |
|      |      |  |
|      | <br> |  |
|      |      |  |
|      |      |  |
|      |      |  |
|      |      |  |
|      |      |  |
|      |      |  |
|      |      |  |
|      | <br> |  |
|      |      |  |
|      |      |  |